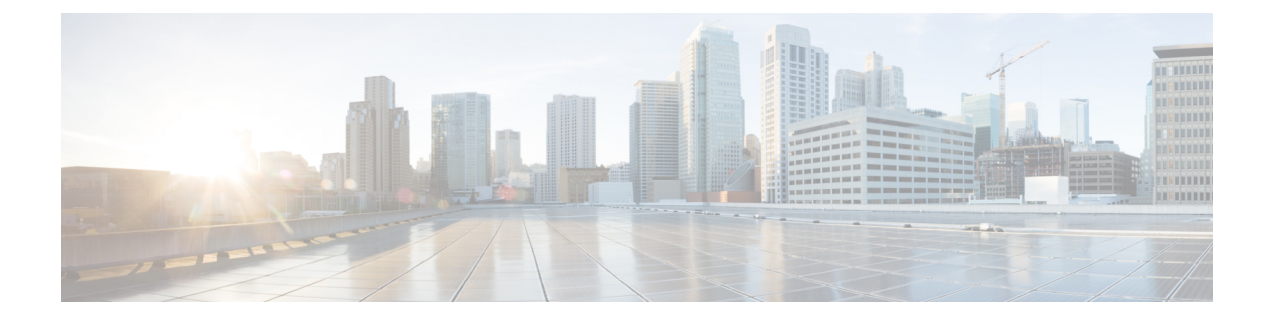

# **Logical Devices**

- About Logical Devices, on page 1
- Requirements and Prerequisites for Logical Devices, on page 9
- Guidelines and Limitations for Logical Devices, on page 12
- Add a Standalone Logical Device, on page 18
- Add a High Availability Pair, on page 26
- Add a Cluster, on page 27
- Configure Radware DefensePro, on page 46
- Manage Logical Devices, on page 50
- Logical Devices Page, on page 58
- Examples for Inter-Site Clustering, on page 60
- History for Logical Devices, on page 63

# **About Logical Devices**

A logical device lets you run one application instance (either ASA or Firepower Threat Defense) and also one optional decorator application (Radware DefensePro) to form a service chain .

When you add a logical device, you also define the application instance type and version, assign interfaces, and configure bootstrap settings that are pushed to the application configuration.

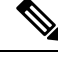

**Note** For the Firepower 9300, you must install the same application instance type (ASA or FTD) on all modules in the chassis; different types are not supported at this time. Note that modules can run different versions of an application instance type.

# **Standalone and Clustered Logical Devices**

You can add the following logical device types:

- Standalone—A standalone logical device operates as a standalone unit or as a unit in a High Availability pair.
- Cluster—A clustered logical device lets you group multiple units together, providing all the convenience of a single device (management, integration into a network) while achieving the increased throughput

and redundancy of multiple devices. Multiple module devices, like the Firepower 9300, support intra-chassis clustering. For the Firepower 9300, all three module application instances belong to a single logical device.

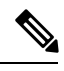

**Note** For the Firepower 9300, all modules must belong to the cluster. You cannot create a standalone logical device on one security module and then create a cluster using the remaining 2 security modules.

# **Logical Device Application Instances: Container and Native**

Application instances run in the following deployment types:

- Native instance—A native instance uses all of the resources (CPU, RAM, and disk space) of the security module/engine, so you can only install one native instance.
- Container instance—A container instance uses a subset of resources of the security module/engine, so you can install multiple container instances. Multi-instance capability is only supported for the Firepower Threat Defense using FMC; it is not supported for the ASA.

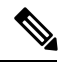

**Note** Multi-instance capability is similar to ASA multiple context mode, although the implementation is different. Multiple context mode partitions a single application instance, while multi-instance capability allows independent container instances. Container instances allow hard resource separation, separate configuration management, separate reloads, separate software updates, and full Firepower Threat Defense feature support. Multiple context mode, due to shared resources, supports more contexts on a given platform. Multiple context mode is not available on the Firepower Threat Defense.

For the Firepower 9300, you can use a native instance on some modules, and container instances on the other module(s).

# **Container Instance Interfaces**

To provide flexible physical interface use for container instances, you can create VLAN subinterfaces in FXOS and also share interfaces (VLAN or physical) between multiple instances. Native instances cannot use VLAN subinterfaces or shared interfaces. See Shared Interface Scalability and Add a VLAN Subinterface for Container Instances.

# **How the Chassis Classifies Packets**

Each packet that enters the chassis must be classified, so that the chassis can determine to which instance to send a packet.

• Unique Interfaces—If only one instance is associated with the ingress interface, the chassis classifies the packet into that instance. For bridge group member interfaces (in transparent mode or routed mode), inline sets, or passive interfaces, this method is used to classify packets at all times.

 Unique MAC Addresses—The chassis automatically generates unique MAC addresses for all interfaces, including shared interfaces. If multiple instances share an interface, then the classifier uses unique MAC addresses assigned to the interface in each instance. An upstream router cannot route directly to an instance without unique MAC addresses. You can also set the MAC addresses manually when you configure each interface within the application. However, even if you are not sharing a subinterface, if you manually configure MAC addresses, make sure you use unique MAC addresses for all subinterfaces on the same parent interface to ensure proper classification.

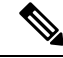

Note

If the destination MAC address is a multicast or broadcast MAC address, the packet is duplicated and delivered to each instance.

# **Classification Examples**

The following figure shows multiple instances sharing an outside interface. The classifier assigns the packet to Instance C because Instance C includes the MAC address to which the router sends the packet.

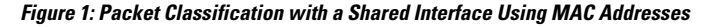

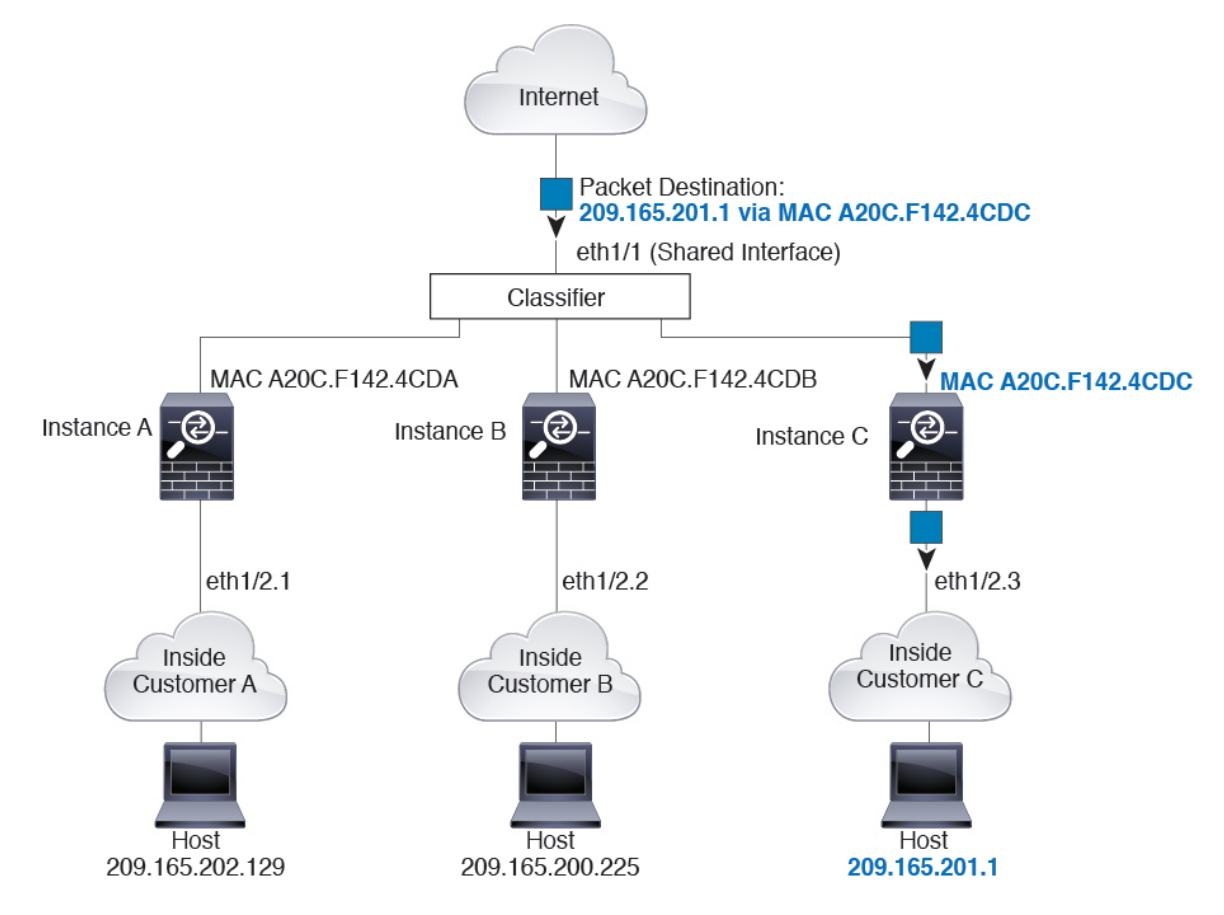

Note that all new incoming traffic must be classified, even from inside networks. The following figure shows a host on the Instance C inside network accessing the internet. The classifier assigns the packet to Instance C because the ingress interface is Ethernet 1/2.3, which is assigned to Instance C.

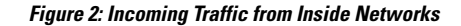

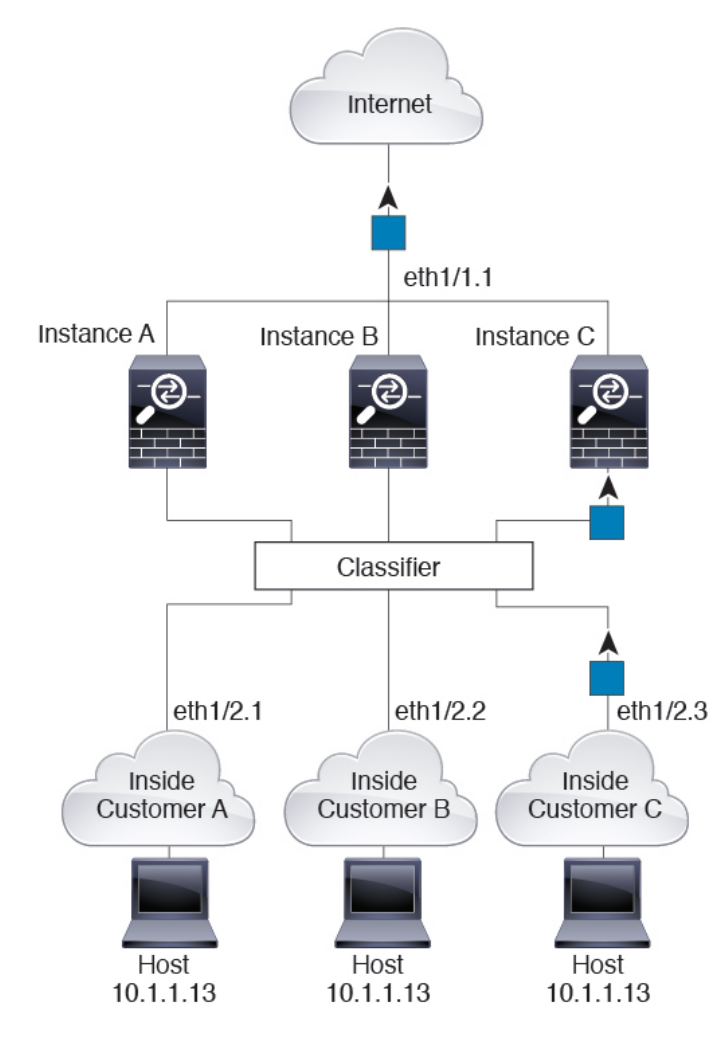

For transparent firewalls, you must use unique interfaces. The following figure shows a packet destined to a host on the Instance C inside network from the internet. The classifier assigns the packet to Instance C because the ingress interface is Ethernet 1/2.3, which is assigned to Instance C.

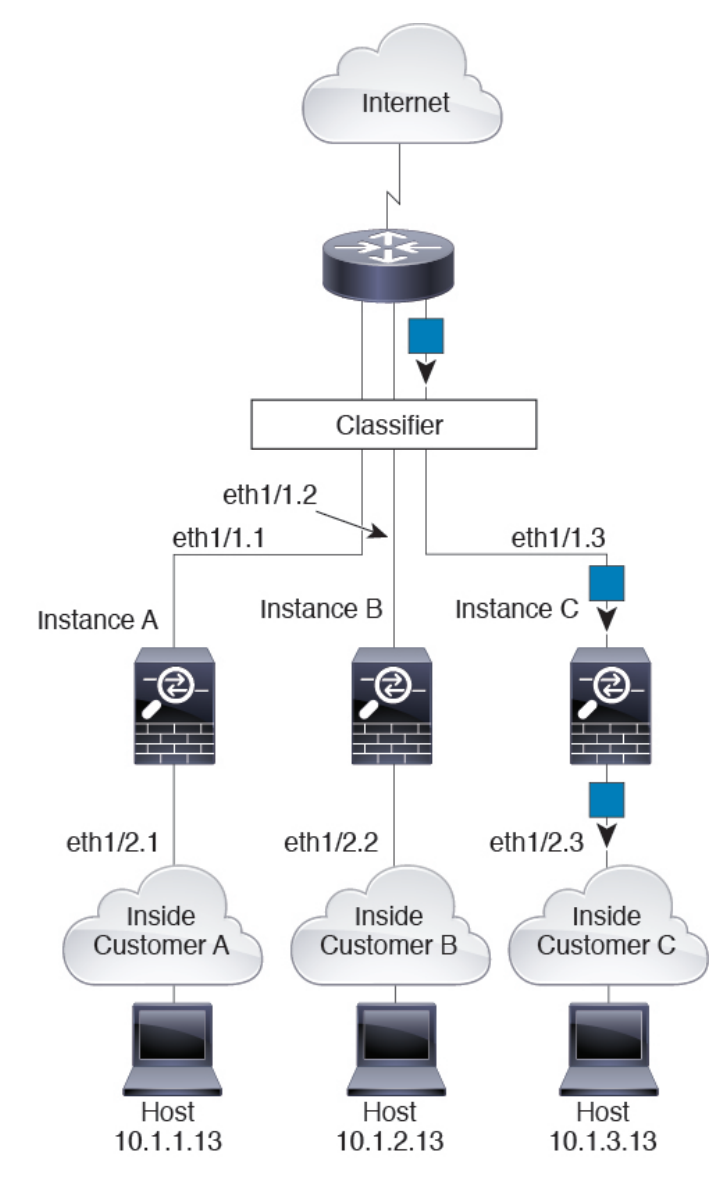

Figure 3: Transparent Firewall Instances

For inline sets, you must use unique interfaces and they must be physical interfaces or EtherChannels. The following figure shows a packet destined to a host on the Instance C inside network from the internet. The classifier assigns the packet to Instance C because the ingress interface is Ethernet 1/5, which is assigned to Instance C.

Figure 4: Inline Sets for FTD

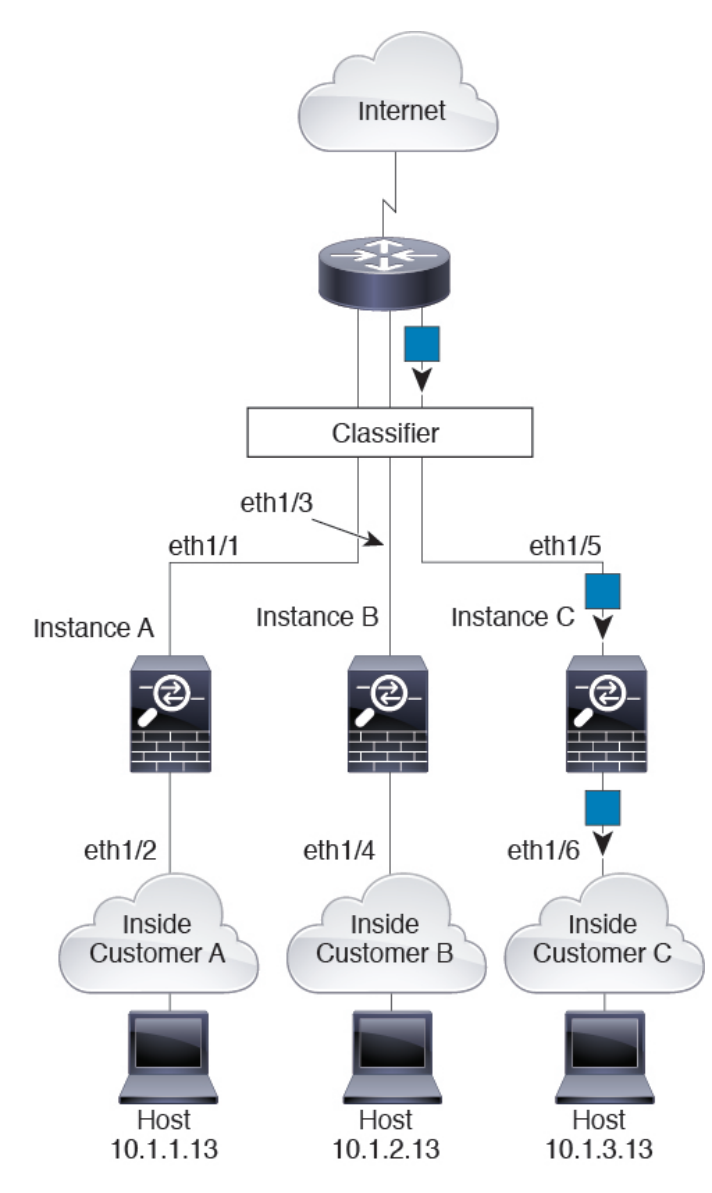

# **Cascading Container Instances**

Placing a container instance directly in front of another instance is called *cascading container instances*; the outside interface of one instance is the same interface as the inside interface of another instance. You might want to cascade instances if you want to simplify the configuration of some instances by configuring shared parameters in the top instance.

The following figure shows a gateway instance with two instances behind the gateway.

L

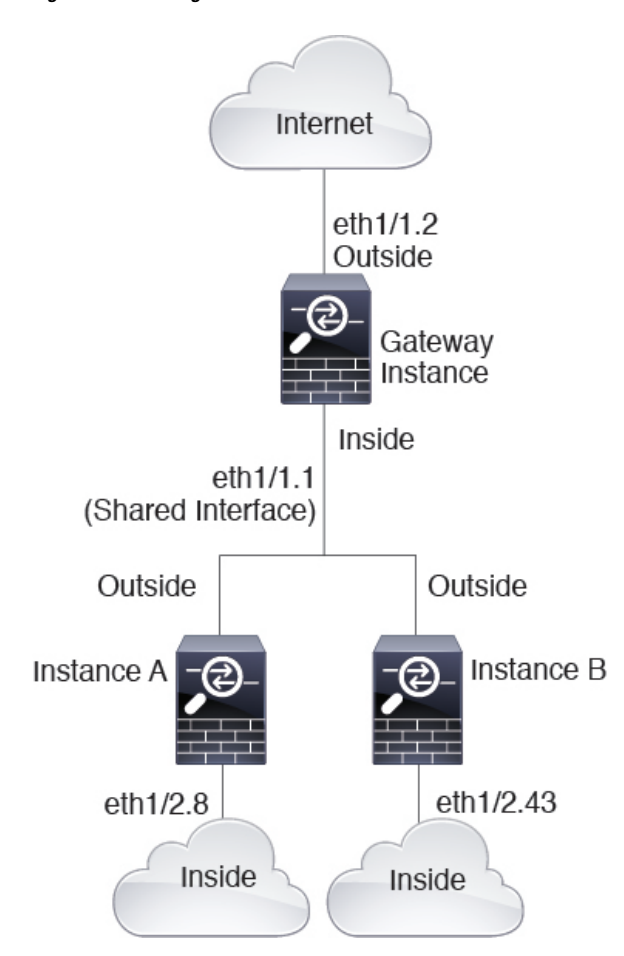

Figure 5: Cascading Container Instances

# **Typical Multi-Instance Deployment**

The following example includes three container instances in routed firewall mode. They include the following interfaces:

- Management—All instances use the Port-Channel1 interface (management type). This EtherChannel
  includes two 10 Gigibit Ethernet interfaces. Within each application, the interface uses a unique IP address
  on the same management network.
- Inside—Each instance uses a subinterface on Port-Channel2 (data type). This EtherChannel includes two 10 Gigibit Ethernet interfaces. Each subinterface is on a separate network.
- Outside—All instances use the Port-Channel3 interface (data-sharing type). This EtherChannel includes two 10 Gigibit Ethernet interfaces. Within each application, the interface uses a unique IP address on the same management network.
- Failover—Each instance uses a subinterface on Port-Channel4 (data type). This EtherChannel includes two 10 Gigibit Ethernet interfaces. Each subinterface is on a separate network.

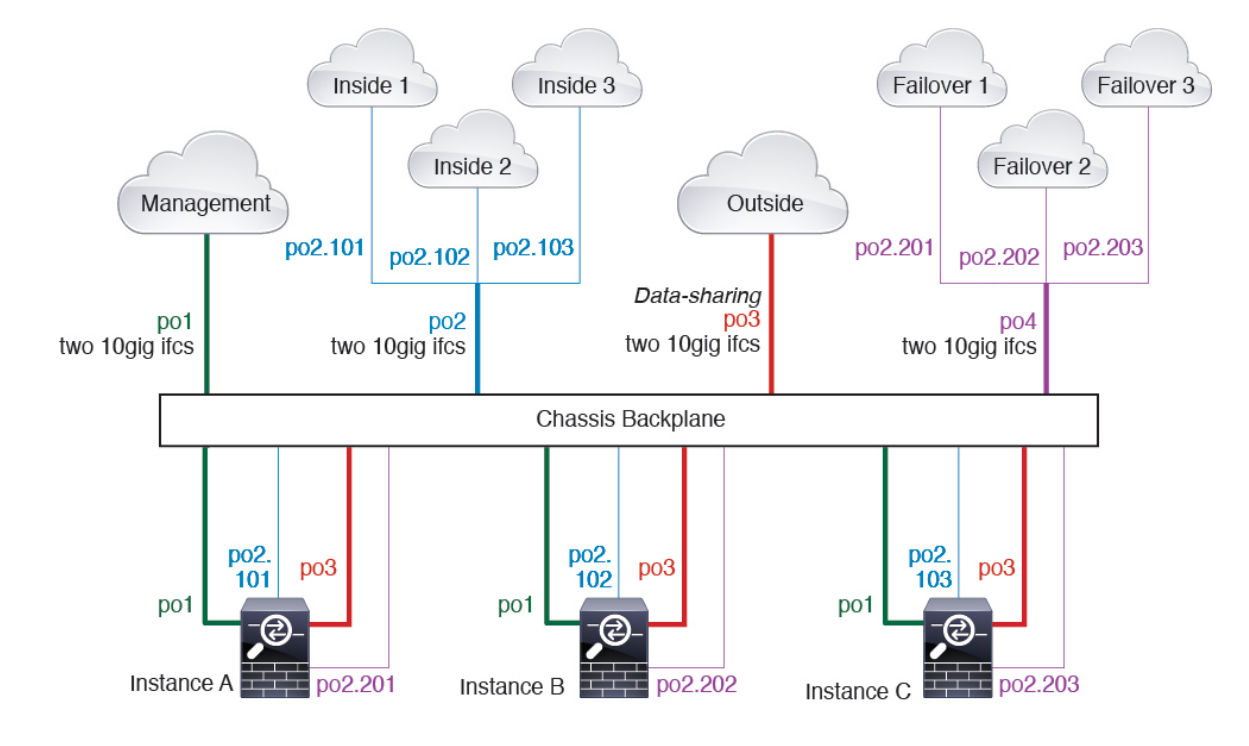

# Automatic MAC Addresses for Container Instance Interfaces

The FXOS chassis automatically generates MAC addresses for container instance interfaces, and guarantees that a shared interface in each instance uses a unique MAC address.

If you manually assign a MAC address to a shared interface within the application, then the manually-assigned MAC address is used. If you later remove the manual MAC address, the autogenerated address is used. In the rare circumstance that the generated MAC address conflicts with another private MAC address in your network, we suggest that you manually set the MAC address for the interface within the application.

Because autogenerated addresses start with A2, you should not start manual MAC addresses with A2 due to the risk of overlapping addresses.

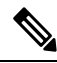

**Note** Even if you are not sharing a subinterface, if you manually configure MAC addresses, make sure you use unique MAC addresses for all subinterfaces on the same parent interface to ensure proper classification.

The FXOS chassis generates the MAC address using the following format:

A2xx.yyzz.zzzz

Where *xx.yy* is a user-defined prefix or a system-defined prefix, and *zz.zzzz* is an internal counter generated by the chassis. The system-defined prefix matches the lower 2 bytes of the first MAC address in the burned-in MAC address pool that is programmed into the IDPROM. Use **connect fxos**, then **show module** to view the MAC address pool. For example, if the range of MAC addresses shown for module 1 is b0aa.772f.f0b0 to b0aa.772f.f0bf, then the system prefix will be f0b0.

The user-defined prefix is an integer that is converted into hexadecimal. For an example of how the user-defined prefix is used, if you set a prefix of 77, then the chassis converts 77 into the hexadecimal value 004D (*yyxx*). When used in the MAC address, the prefix is reversed (*xxyy*) to match the chassis native form:

A24D.00zz.zzz

For a prefix of 1009 (03F1), the MAC address is:

A2F1.03zz.zzz

# **Container Instance Resource Management**

To specify resource usage per container instance, create one or more resource profiles in FXOS. When you deploy the logical device/application instance, you specify the resource profile that you want to use. The resource profile sets the number of CPU cores; RAM is dynamically allocated according to the number of cores, and disk space is set to 40 GB per instance. To view the available resources per model, see Requirements and Prerequisites for Container Instances, on page 11. To add a resource profile, see Add a Resource Profile for Container Instances.

# Performance Scaling Factor for Multi-Instance Capability

The maximum connections for a platform is calculated for a native instance's use of memory and CPU (and this value is shown in **show resource usage**). However, when using multi-instance capability, the maximum connections available will be less than for a single native instance, approximately 70% to 80%, although the scaling may be better or worse depending on your network. For example, see the following comparison:

- Firepower 9300 SM-24
- Native instance max concurrent connections: 30,000,000
- Multi-instance max concurrent connections: approximately 21,000,000 to 24,000,000

# **Container Instances and High Availability**

You can use High Availability using a container instance on 2 separate chassis; for example, if you have 2 chassis, each with 10 instances, you can create 10 High Availability pairs. Note that High Availability is not configured in FXOS; configure each High Availability pair in the application manager.

Each unit must use the same resource profile attributes.

Each High Availability pair requires a dedicated failover link, and you cannot use a data-sharing interface. We recommend that you create subinterfaces on a parent interface, and assign a subinterface for each instance to use as a failover link.

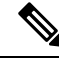

Note Clustering is not supported.

# **Requirements and Prerequisites for Logical Devices**

See the following sections for requirements and prerequisites.

# **Requirements and Prerequisites for Clustering**

### **Cluster Model Support**

- ASA on the Firepower 9300—Maximum 16 modules. For example, you can use 1 module in 16 chassis, or 2 modules in 8 chassis, or any combination that provides a maximum of 16 modules. Supported for intra-chassis, inter-chassis, and inter-site clustering.
- ASA on the Firepower 4100 series—Maximum 16 chassis. Supported for inter-chassis and inter-site clustering.
- FTD on the Firepower 9300—Maximum 6 modules. For example, you can use 1 module in 6 chassis, or 2 modules in 3 chassis, or any combination that provides a maximum of 6 modules. Supported for intra-chassis and inter-chassis clustering.
- FTD on the Firepower 4100 series—Maximum 6 chassis. Supported for inter-chassis clustering.
- Radware DefensePro—Supported for intra-chassis clustering with the ASA.
- Radware DefensePro-Supported for intra-chassis clustering with the FTD.

#### Inter-Chassis Clustering Hardware and Software Requirements

All chassis in a cluster:

- For the Firepower 4100 series: All chassis must be the same model. For the Firepower 9300: All security
  modules must be the same type. You can have different quantities of installed security modules in each
  chassis, although all modules present in the chassis must belong to the cluster including any empty slots.
- Must run the identical FXOS software except at the time of an image upgrade.
- Must include the same interface configuration for interfaces you assign to the cluster, such as the same Management interface, EtherChannels, active interfaces, speed and duplex, and so on. You can use different network module types on the chassis as long as the capacity matches for the same interface IDs and interfaces can successfully bundle in the same spanned EtherChannel. Note that all data interfaces must be EtherChannels in inter-chassis clustering. If you change the interfaces in FXOS after you enable clustering (by adding or removing interface modules, or configuring EtherChannels, for example), then perform the same changes on each chassis, starting with the slave units, and ending with the master.
- Must use the same NTP server. For Firepower Threat Defense, the Firepower Management Center must also use the same NTP server. Do not set the time manually.
- ASA: Each FXOS chassis must be registered with the License Authority or satellite server. There is no extra cost for slave units. For permanent license reservation, you must purchase separate licenses for each chassis. For Firepower Threat Defense, all licensing is handled by the Firepower Management Center.

#### Switch Requirements for Inter-Chassis Clustering

- Be sure to complete the switch configuration and successfully connect all the EtherChannels from the chassis to the switch(es) before you configure clustering on the Firepower 4100/9300 chassis.
- For a list of supported switches, see Cisco FXOS Compatibility.

### Sizing the Data Center Interconnect for Inter-Site Clustering

You should reserve bandwidth on the data center interconnect (DCI) for cluster control link traffic equivalent to the following calculation:

# of cluster members per site 2

If the number of members differs at each site, use the larger number for your calculation. The minimum bandwidth for the DCI should not be less than the size of the cluster control link for one member.

For example:

- For 4 members at 2 sites:
  - 4 cluster members total
  - 2 members at each site
  - 5 Gbps cluster control link per member

Reserved DCI bandwidth = 5 Gbps ( $2/2 \times 5$  Gbps).

- For 6 members at 3 sites, the size increases:
  - 6 cluster members total
  - 3 members at site 1, 2 members at site 2, and 1 member at site 3
  - 10 Gbps cluster control link per member

Reserved DCI bandwidth =  $15 \text{ Gbps} (3/2 \times 10 \text{ Gbps}).$ 

- For 2 members at 2 sites:
  - 2 cluster members total
  - 1 member at each site
  - 10 Gbps cluster control link per member

Reserved DCI bandwidth = 10 Gbps ( $1/2 \times 10$  Gbps = 5 Gbps; but the minimum bandwidth should not be less than the size of the cluster control link (10 Gbps)).

# **Requirements and Prerequisites for Container Instances**

### **Supported Application Types**

• Firepower Threat Defense

#### FTD: Maximum Container Instances and Resources per Model

For each container instance, you can specify the number of CPU cores to assign to the instance. RAM is dynamically allocated according to the number of cores, and disk space is set to 40 GB per instance.

| Model                                | Max. Container<br>Instances | Available CPU Cores | Available RAM | Available Disk Space |
|--------------------------------------|-----------------------------|---------------------|---------------|----------------------|
| Firepower 4110                       | 3                           | 22                  | 53 GB         | 125.6 GB             |
| Firepower 4120                       | 3                           | 46                  | 101 GB        | 125.6 GB             |
| Firepower 4140                       | 7                           | 70                  | 222 GB        | 311.8 GB             |
| Firepower 4150                       | 7                           | 86                  | 222 GB        | 311.8 GB             |
| Firepower 9300 SM-24 security module | 7                           | 46                  | 226 GB        | 656.4 GB             |
| Firepower 9300 SM-36 security module | 11                          | 70                  | 222 GB        | 640.4 GB             |
| Firepower 9300 SM-44 security module | 14                          | 86                  | 218 GB        | 628.4 GB             |

Table 1: Maximum Container Instances and Resources per Model

# **Guidelines and Limitations for Logical Devices**

See the following sections for guidelines and limitations.

# **General Guidelines and Limitations**

#### **Firewall Mode**

You can set the firewall mode to routed or transparent in the bootstrap configuration for the FTD and ASA.

# **High Availability**

- Configure high availability within the application configuration.
- You can use any data interfaces as the failover and state links. Data-sharing interfaces are not supported.
- The two units in a High Availability Failover configuration must:
  - Be the same model.
  - Have the same interfaces assigned to the High Availability logical devices.
  - Have the same number and types of interfaces. All interfaces must be preconfigured in FXOS identically before you enable High Availability.
- For more information, see the application configuration guide chapter for High Availability.

## **Multi-Instance and Context Mode**

- Multiple context mode is only supported on the ASA.
- Enable multiple context mode in the ASA after you deploy.
- Multi-instance capability with container instances is only available for the FTD.
- For container instances, you can assign each shared interface to up to 14 container instances.
- For a given container instance, you can assign up to 10 shared interfaces.
- For FTD container instances, a single Firepower Management Center must manage all instances on a security module/engine.
- You can enable TLS crypto acceleration on .
- For FTD container instances, the following features are not supported:
  - TLS crypto acceleration
  - Clustering
  - · Radware DefensePro link decorator
  - · FMC backup and restore
  - FMC UCAPL/CC mode

# **Clustering Guidelines and Limitations**

## **Switches for Inter-Chassis Clustering**

- For the ASR 9006, if you want to set a non-default MTU, set the ASR interface MTU to be 14 bytes higher than the cluster device MTU. Otherwise, OSPF adjacency peering attempts may fail unless the **mtu-ignore** option is used. Note that the cluster device MTU should match the ASR *IPv4* MTU.
- On the switch(es) for the cluster control link interfaces, you can optionally enable Spanning Tree PortFast on the switch ports connected to the cluster unit to speed up the join process for new units.
- When you see slow bundling of a Spanned EtherChannel on the switch, you can enable LACP rate fast for an individual interface on the switch. Note that some switches, such as the Nexus series, do not support LACP rate fast when performing in-service software upgrades (ISSUs), so we do not recommend using ISSUs with clustering.
- On the switch, we recommend that you use one of the following EtherChannel load-balancing algorithms: source-dest-ip or source-dest-ip-port (see the Cisco Nexus OS and Cisco IOS port-channel load-balance command). Do not use a vlan keyword in the load-balance algorithm because it can cause unevenly distributed traffic to the devices in a cluster.
- If you change the load-balancing algorithm of the EtherChannel on the switch, the EtherChannel interface on the switch temporarily stops forwarding traffic, and the Spanning Tree Protocol restarts. There will be a delay before traffic starts flowing again.
- Some switches do not support dynamic port priority with LACP (active and standby links). You can disable dynamic port priority to provide better compatibility with Spanned EtherChannels.

- Switches on the cluster control link path should not verify the L4 checksum. Redirected traffic over the cluster control link does not have a correct L4 checksum. Switches that verify the L4 checksum could cause traffic to be dropped.
- Port-channel bundling downtime should not exceed the configured keepalive interval.
- On Supervisor 2T EtherChannels, the default hash distribution algorithm is adaptive. To avoid asymmetric traffic in a VSS design, change the hash algorithm on the port-channel connected to the cluster device to fixed:

## router(config)# port-channel id hash-distribution fixed

Do not change the algorithm globally; you may want to take advantage of the adaptive algorithm for the VSS peer link.

# **EtherChannels for Inter-Chassis Clustering**

- For connecting switches, set the EtherChannel mode to Active; On mode is not supported on the Firepower 4100/9300 chassis, even for the cluster control link.
- FXOS EtherChannels have the LACP rate set to fast by default. Some switches, such as the Nexus series, do not support LACP rate fast when performing in-service software upgrades (ISSUs), so we do not recommend using ISSUs with clustering.
- In Catalyst 3750-X Cisco IOS software versions earlier than 15.1(1)S2, the cluster unit did not support connecting an EtherChannel to a switch stack. With default switch settings, if the cluster unit EtherChannel is connected cross stack, and if the master switch is powered down, then the EtherChannel connected to the remaining switch will not come up. To improve compatibility, set the **stack-mac persistent timer** command to a large enough value to account for reload time; for example, 8 minutes or 0 for indefinite. Or, you can upgrade to more a more stable switch software version, such as 15.1(1)S2.
- Spanned vs. Device-Local EtherChannel Configuration—Be sure to configure the switch appropriately for Spanned EtherChannels vs. Device-local EtherChannels.
  - Spanned EtherChannels—For cluster unit *Spanned* EtherChannels, which span across all members of the cluster, the interfaces are combined into a single EtherChannel on the switch. Make sure each interface is in the same channel group on the switch.

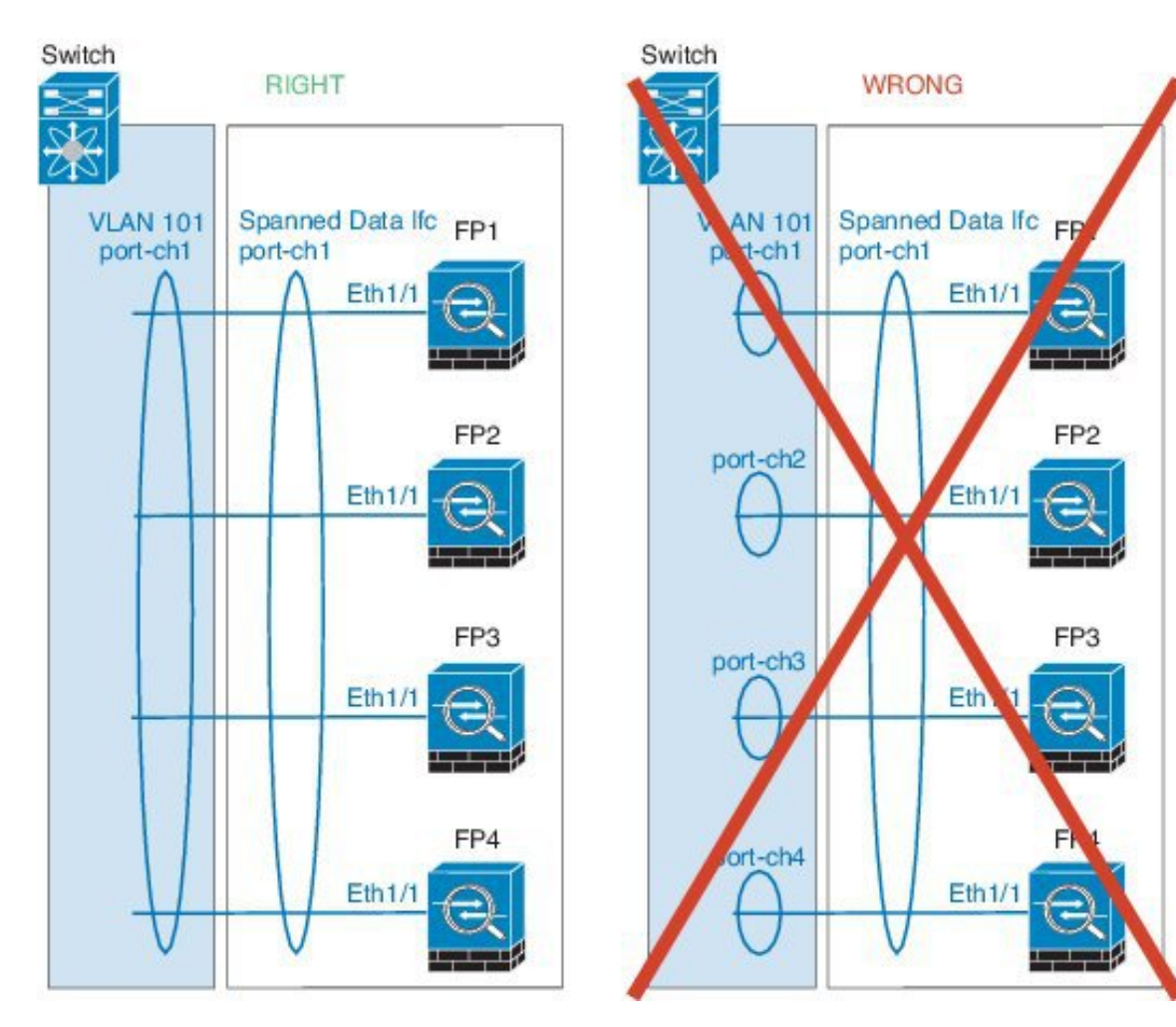

• Device-local EtherChannels—For cluster unit *Device-local* EtherChannels including any EtherChannels configured for the cluster control link, be sure to configure discrete EtherChannels on the switch; do not combine multiple cluster unit EtherChannels into one EtherChannel on the switch.

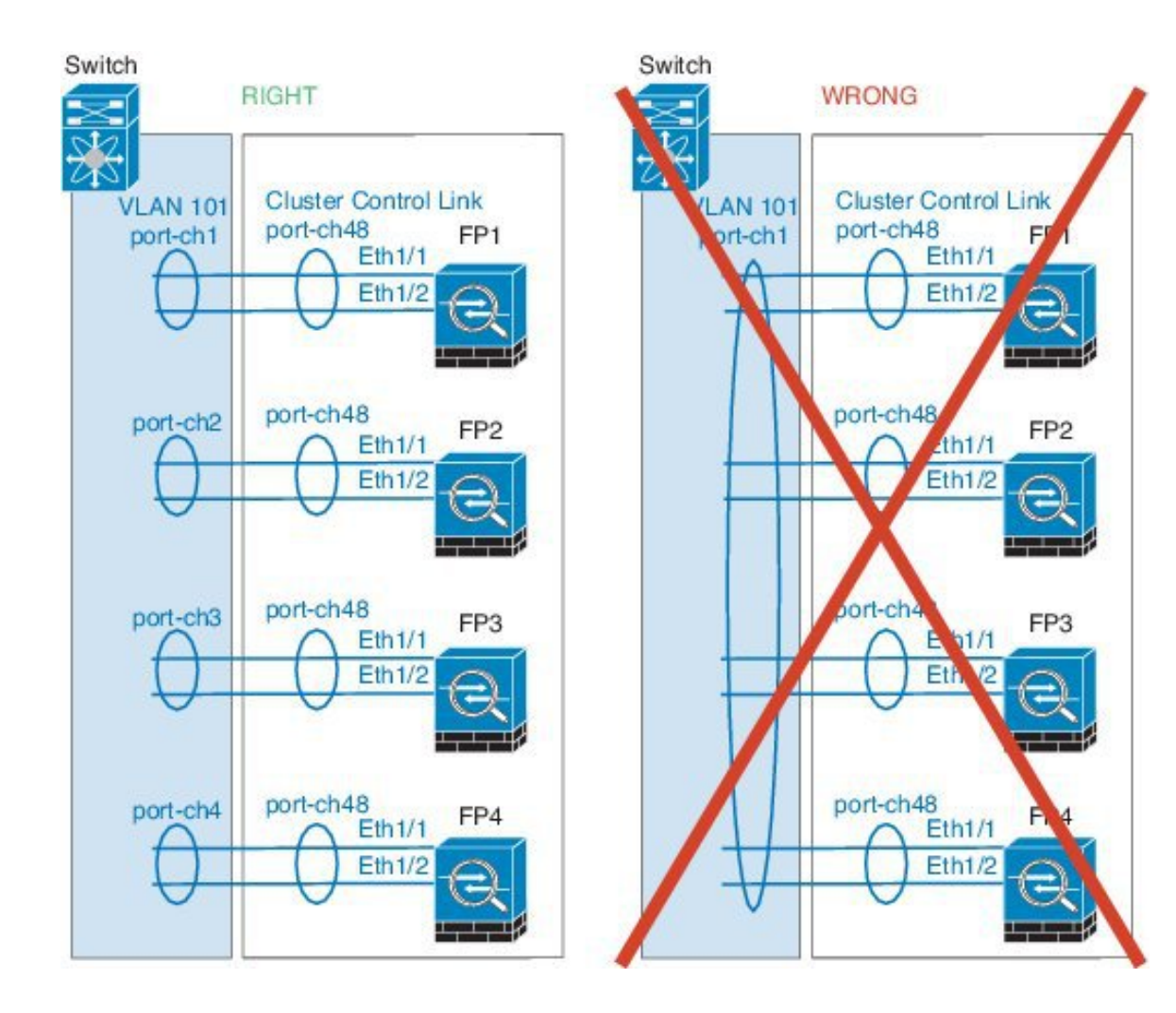

#### **Inter-Site Clustering**

See the following guidelines for inter-site clustering:

- The cluster control link latency must be less than 20 ms round-trip time (RTT).
- The cluster control link must be reliable, with no out-of-order or dropped packets; for example, you should use a dedicated link.
- Do not configure connection rebalancing; you do not want connections rebalanced to cluster members at a different site.
- The cluster implementation does not differentiate between members at multiple sites for incoming connections; therefore, connection roles for a given connection may span across sites. This is expected behavior. However, if you enable director localization, the local director role is always chosen from the same site as the connection owner (according to site ID). Also, the local director chooses a new owner at the same site if the original owner fails (Note: if the traffic is asymmetric across sites, and there is continuous traffic from the remote site after the original owner fails, then a unit from the remote site might become the new owner if it receives a data packet within the re-hosting window.).

- For director localization, the following traffic types do not support localization: NAT or PAT traffic; SCTP-inspected traffic; Fragmentation owner query.
- For transparent mode, if the cluster is placed between a pair of inside and outside routers (AKA North-South insertion), you must ensure that both inside routers share a MAC address, and also that both outside routers share a MAC address. When a cluster member at site 1 forwards a connection to a member at site 2, the destination MAC address is preserved. The packet will only reach the router at site 2 if the MAC address is the same as the router at site 1.
- For transparent mode, if the cluster is placed between data networks and the gateway router at each site
  for firewalling between internal networks (AKA East-West insertion), then each gateway router should
  use a First Hop Redundancy Protocol (FHRP) such as HSRP to provide identical virtual IP and MAC
  address destinations at each site. The data VLANs are extended across the sites using Overlay Transport
  Virtualization (OTV), or something similar. You need to create filters to prevent traffic that is destined
  to the local gateway router from being sent over the DCI to the other site. If the gateway router becomes
  unreachable at one site, you need to remove any filters so traffic can successfully reach the other site's
  gateway.
- For routed mode using Spanned EtherChannel, configure site-specific MAC addresses. Extend the data
  VLANs across the sites using OTV, or something similar. You need to create filters to prevent traffic
  that is destined to the global MAC address from being sent over the DCI to the other site. If the cluster
  becomes unreachable at one site, you need to remove any filters so traffic can successfully reach the
  other site's cluster units. Dynamic routing is not supported when an inter-site cluster acts as the first hop
  router for an extended segment.

## **Additional Guidelines**

- When adding a unit to an existing cluster, or when reloading a unit, there will be a temporary, limited
  packet/connection drop; this is expected behavior. In some cases, the dropped packets can hang
  connections; for example, dropping a FIN/ACK packet for an FTP connection will make the FTP client
  hang. In this case, you need to reestablish the FTP connection.
- If you use a Windows 2003 server connected to a Spanned EtherChannel interface, when the syslog server port is down, and the server does not throttle ICMP error messages, then large numbers of ICMP messages are sent back to the cluster. These messages can result in some units of the cluster experiencing high CPU, which can affect performance. We recommend that you throttle ICMP error messages.
- We recommend connecting EtherChannels to a VSS or vPC for redundancy.
- Within a chassis, you cannot cluster some security modules and run other security modules in standalone mode; you must include all security modules in the cluster.

## Defaults

- The cluster health check feature is enabled by default with the holdtime of 3 seconds. Interface health monitoring is enabled on all interfaces by default.
- The cluster auto-rejoin feature for a failed cluster control link is set to unlimited attempts every 5 minutes.
- The cluster auto-rejoin feature for a failed data interface is set to 3 attempts every 5 minutes, with the increasing interval set to 2.
- Connection replication delay of 5 seconds is enabled by default for HTTP traffic.

# Add a Standalone Logical Device

Standalone logical devices can be used alone or as high availability units. For more information about high availability usage, see Add a High Availability Pair, on page 26.

# Add a Standalone ASA

Standalone logical devices work either alone or in a High Availability pair. On the Firepower 9300 with multiple security modules, you can deploy either a cluster or standalone devices. The cluster must use all modules, so you cannot mix and match a 2-module cluster plus a single standalone device, for example.

You can deploy a routed or transparent firewall mode ASA from the Firepower 4100/9300 chassis.

For multiple context mode, you must first deploy the logical device, and then enable multiple context mode in the ASA application.

## Before you begin

 Download the application image you want to use for the logical device from Cisco.com (see Downloading Images from Cisco.com), and then upload that image to the Firepower 4100/9300 chassis (see Uploading an Image to the Firepower Security Appliance).

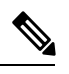

Note

For the Firepower 9300, you must install the same application instance type (ASA or FTD) on all modules in the chassis; different types are not supported at this time. Note that modules can run different versions of an application instance type.

- Configure a management interface to use with the logical device. The management interface is required. Note that this management interface is not the same as the chassis management port that is used only for chassis management (and that appears at the top of the **Interfaces** tab as **MGMT**).
- Gather the following information:
  - Interface IDs for this device
  - Management interface IP address and network mask
  - · Gateway IP address

## Procedure

Step 1 Choose Logical Devices.

**Step 2** Click Add Device, and set the following parameters:

| Add Device     |                                    | ?×  |
|----------------|------------------------------------|-----|
| Device Name:   | asa1                               |     |
| Template:      | Cisco: Adaptive Security Appliance |     |
| Image Version: | 9.12.0.59                          |     |
| Instance Type: | Native                             |     |
| Usage:         | Standalone Cluster                 |     |
|                | OK Can                             | cel |

#### a) Provide a **Device Name**.

This name is used by the chassis supervisor to configure management settings and to assign interfaces; it is not the device name used in the application configuration.

- b) For the Template, choose Cisco: Adaptive Security Appliance.
- c) Choose the Image Version.
- d) For the Usage, click the Standalone radio button.
- e) Click OK.

You see the Provisioning - device name window.

**Step 3** Expand the **Data Ports** area, and click each port that you want to assign to the device.

You can only assign data interfaces that you previously enabled on the **Interfaces** page. You will later enable and configure these interfaces on the ASA, including setting the IP addresses.

**Step 4** Click the device icon in the center of the screen.

A dialog box appears where you can configure initial bootstrap settings. These settings are meant for initial deployment only, or for disaster recovery. For normal operation, you can later change most values in the application CLI configuration.

# **Step 5** On the **General Information** page, complete the following:

- a) (For the Firepower 9300) Under Security Module Selection click the security module that you want to use for this logical device.
- b) Choose the Management Interface.

This interface is used to manage the logical device. This interface is separate from the chassis management port.

- c) Choose the management interface Address Type: IPv4 only, IPv6 only, or IPv4 and IPv6.
- d) Configure the Management IP address.

Set a unique IP address for this interface.

- e) Enter a Network Mask or Prefix Length.
- f) Enter a Network Gateway address.
- Step 6 Click the Settings tab.

| Cisco: Adaptive Security Appliance - Bootstrap<br>Configuration |        |  |  |  |
|-----------------------------------------------------------------|--------|--|--|--|
| General Information Settings                                    |        |  |  |  |
|                                                                 |        |  |  |  |
| Password:                                                       | •••••  |  |  |  |
| Confirm Password:                                               | •••••  |  |  |  |
| Firewall Mode:                                                  | Routed |  |  |  |

## **Step 7** Choose the **Firewall Mode**: **Routed** or **Transparent**.

In routed mode, the ASA is considered to be a router hop in the network. Each interface that you want to route between is on a different subnet. A transparent firewall, on the other hand, is a Layer 2 firewall that acts like a "bump in the wire," or a "stealth firewall," and is not seen as a router hop to connected devices.

The firewall mode is only set at initial deployment. If you re-apply the bootstrap settings, this setting is not used.

**Step 8** Enter and confirm a **Password** for the admin user and for the enable password.

The pre-configured ASA admin user/password and enable password is useful for password recovery; if you have FXOS access, you can reset the admin user password/enable password if you forget it.

- **Step 9** Click **OK** to close the configuration dialog box.
- Step 10 Click Save.

The chassis deploys the logical device by downloading the specified software version and pushing the bootstrap configuration and management interface settings to the application instance. Check the **Logical Devices** page for the status of the new logical device. When the logical device shows its **Status** as **online**, you can start configuring the security policy in the application.

|                      | System Tools Help              |
|----------------------|--------------------------------|
|                      | C Refresh O Add Device         |
|                      | 87% (40 of 46) Cores Available |
|                      |                                |
| Status<br>(f) online | C 🕅 C 🗺 🏕                      |

**Step 11** See the ASA configuration guide to start configuring your security policy.

# Add a Standalone Firepower Threat Defense

Standalone logical devices work either alone or in a High Availability pair. On the Firepower 9300 with multiple security modules, you can deploy either a cluster or standalone devices. The cluster must use all modules, so you cannot mix and match a 2-module cluster plus a single standalone device, for example.

You can use native instances on some modules, and container instances on the other module(s).

# Before you begin

 Download the application image you want to use for the logical device from Cisco.com (see Downloading Images from Cisco.com), and then upload that image to the Firepower 4100/9300 chassis (see Uploading an Image to the Firepower Security Appliance).

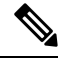

**Note** For the Firepower 9300, you must install the same application instance type (ASA or FTD) on all modules in the chassis; different types are not supported at this time. Note that modules can run different versions of an application instance type.

- Configure a management interface to use with the logical device. The management interface is required. Note that this management interface is not the same as the chassis management port that is used only for chassis management (and that appears at the top of the **Interfaces** tab as **MGMT**).
- You must also configure at least one Data type interface. Optionally, you can also create a firepower-eventing interface to carry all event traffic (such as web events). See Interface Types for more information.
- For container instances, if you do not want to use the default profile, add a resource profile according to Add a Resource Profile for Container Instances.
- For container instances, before you can install a container instance for the first time, you must reinitialize the security module/engine so that the disk has the correct formatting. Choose **Security Modules** or

**Security Engine**, and click the Reinitialize icon (**b**). An existing logical device will be deleted and then reinstalled as a new device, losing any local application configuration. If you are replacing a native instance with container instances, you will need to delete the native instance in any case. You cannot automatically migrate a native instance to a container instance. See Reinitializing a Security Module/Engine for more information.

- Gather the following information:
  - Interface IDs for this device
  - · Management interface IP address and network mask
  - · Gateway IP address
  - FMC IP address and/or NAT ID of your choosing
  - DNS server IP address
  - FTD hostname and domain name

Step 2

# Procedure

Step 1 Choose Logical Devices.

Click Add Device, and set the following parameters: ? X Add Device Device Name: FTD\_Instance2 Template: Cisco Firepower Threat Defense × × Image Version: 6.4.0.42 ¥ Instance Type: Container Standalone Cluster Usage: Before you add the first container instance, you must reinitialize the security module/engine so that the disk has the correct formatting. You only need to perform this action once.

a) Provide a **Device Name**.

This name is used by the chassis supervisor to configure management settings and to assign interfaces; it is not the device name used in the application configuration.

b) For the Template, choose Cisco Firepower Threat Defense.

OK Cancel

- c) Choose the Image Version.
- d) Choose the Instance Type: Container or Native.

A native instance uses all of the resources (CPU, RAM, and disk space) of the security module/engine, so you can only install one native instance. A container instance uses a subset of resources of the security module/engine, so you can install multiple container instances.

- e) For the Usage, click the Standalone radio button.
- f) Click OK.

You see the Provisioning - device name window.

**Step 3** Expand the **Data Ports** area, and click each interface that you want to assign to the device.

| Overview Interfaces Logica                                      | I Devices Security Modules | Platform Settings                         | System                               | Tools Hel |
|-----------------------------------------------------------------|----------------------------|-------------------------------------------|--------------------------------------|-----------|
| Provisioning - FTD_Instance2<br>Standalone   Cisco Firepower Th | nreat Defense   6.4.0.42   | » •<br>» •                                |                                      |           |
| Data Ports                                                      | Ethernet1/3.2              | Ethernet1/2<br>Ethernet1/3<br>Ethernet2/3 | FTD - 6.4.0.42<br>Click to configure |           |
|                                                                 |                            |                                           |                                      |           |

You can only assign data and data-sharing interfaces that you previously enabled on the Interfaces page. You will later enable and configure these interfaces in FMC, including setting the IP addresses.

You can only assign up to 10 data-sharing interfaces to a container instance. Also, each data-sharing interface can be assigned to at most 14 container instances. A data-sharing interface is indicated by the sharing icon (<).

Hardware Bypass-capable ports are shown with the following icon: 🖘. For certain interface modules, you can enable the Hardware Bypass feature for Inline Set interfaces only (see the FMC configuration guide). Hardware Bypass ensures that traffic continues to flow between an inline interface pair during a power outage. This feature can be used to maintain network connectivity in the case of software or hardware failures. If you do not assign both interfaces in a Hardware Bypass pair, you see a warning message to make sure your assignment is intentional. You do not need to use the Hardware Bypass feature, so you can assign single interfaces if you prefer.

Step 4 Click the device icon in the center of the screen.

> A dialog box appears where you can configure initial bootstrap settings. These settings are meant for initial deployment only, or for disaster recovery. For normal operation, you can later change most values in the application CLI configuration.

Step 5 On the General Information page, complete the following:

| onfiguration           |                            |  |
|------------------------|----------------------------|--|
| neral Information      | Settings Agreement         |  |
| urity Module(SM) and   | Resource Profile Selection |  |
| SM 1 - Ok              | SM 2 - Ok SM 3 - Empty     |  |
| SM 1 - 40 Cores Availa | ble                        |  |
| Resource Profile:      | Default-Small              |  |
| erface Information     |                            |  |
| Management Interface   | Ethernet1/4                |  |
| Management –           |                            |  |
| Address Type:          | IPv4 only                  |  |
| IPv4                   |                            |  |
| Management IP:         | 10.89.5.22                 |  |
| Network Mask:          | 255.255.255.192            |  |
| Notwork Catoway        |                            |  |

- a) (For the Firepower 9300) Under **Security Module Selection** click the security module that you want to use for this logical device.
- b) For a container instance, specify the **Resource Profile**.

If you later assign a different resource profile, then the instance will reload, which can take approximately 5 minutes. Note that for established High Availability pairs, if you assign a different-sized resource profile, be sure to make all members the same size as soon as possible.

c) Choose the Management Interface.

This interface is used to manage the logical device. This interface is separate from the chassis management port.

- d) Choose the management interface Address Type: IPv4 only, IPv6 only, or IPv4 and IPv6.
- e) Configure the Management IP address.

Set a unique IP address for this interface.

- f) Enter a Network Mask or Prefix Length.
- g) Enter a Network Gateway address.
- **Step 6** On the **Settings** tab, complete the following:

| eneral Information Setting                  | Agreement      |  |
|---------------------------------------------|----------------|--|
| Registration Key:                           | ••••           |  |
| Confirm Registration Key:                   | ••••           |  |
| Password:                                   | •••••          |  |
| Confirm Password:                           | •••••          |  |
| Firepower Management<br>Center IP:          | 10.89.5.35     |  |
| Permit Expert mode for<br>FTD SSH sessions: | yes 💌          |  |
| Search domains:                             | cisco.com      |  |
| Firewall Mode:                              | Routed 🗸       |  |
| DNS Servers:                                | 10.89.5.67     |  |
| Firepower Management<br>Center NAT ID:      | test           |  |
| Fully Qualified Hostname:                   | ftd2.cisco.com |  |
| Eventing Interface:                         | <b>v</b>       |  |

- a) Enter the Firepower Management Center IP of the managing FMC.
- b) For a container instance, Permit Expert mode from FTD SSH sessions: Yes or No. Expert Mode provides FTD shell access for advanced troubleshooting.

If you choose **Yes** for this option, then users who access the container instance directly from an SSH session can enter Expert Mode. If you choose **No**, then only users who access the container instance from the FXOS CLI can enter Expert Mode. We recommend choosing **No** to increase isolation between instances.

Use Expert Mode only if a documented procedure tells you it is required, or if the Cisco Technical Assistance Center asks you to use it. To enter this mode, use the **expert** command in the FTD CLI.

- c) Enter the Search Domains as a comma-separated list.
- d) Choose the **Firewall Mode**: **Transparent** or **Routed**.

In routed mode, the FTD is considered to be a router hop in the network. Each interface that you want to route between is on a different subnet. A transparent firewall, on the other hand, is a Layer 2 firewall that acts like a "bump in the wire," or a "stealth firewall," and is not seen as a router hop to connected devices.

The firewall mode is only set at initial deployment. If you re-apply the bootstrap settings, this setting is not used.

e) Enter the **DNS Servers** as a comma-separated list.

The FTD uses DNS if you specify a hostname for the FMC, for example.

- f) Enter the Fully Qualified Hostname for the FTD.
- g) Enter a **Registration Key** to be shared between the FMC and the device during registration.

You can choose any text string for this key between 1 and 37 characters; you will enter the same key on the FMC when you add the FTD.

- h) Enter a **Password** for the FTD admin user for CLI access.
- i) Choose the **Eventing Interface** on which Firepower events should be sent. If not specified, the management interface will be used.

This interface must be defined as a Firepower-eventing interface.

- **Step 7** On the Agreement tab, read and accept the end user license agreement (EULA).
- **Step 8** Click **OK** to close the configuration dialog box.
- Step 9 Click Save.

The chassis deploys the logical device by downloading the specified software version and pushing the bootstrap configuration and management interface settings to the application instance. Check the **Logical Devices** page for the status of the new logical device. When the logical device shows its **Status** as **online**, you can start configuring the security policy in the application.

|                      | System Tools Help              |
|----------------------|--------------------------------|
|                      | C Refresh S Add Device         |
|                      | 87% (40 of 46) Cores Available |
|                      |                                |
| Status<br>(1) online |                                |

**Step 10** See the FMC configuration guide to add the FTD as a managed device and start configuring your security policy.

# Add a High Availability Pair

or ASA High Availability (also known as failover) is configured within the application, not in FXOS. However, to prepare your chassis for high availability, see the following steps.

#### Before you begin

- The two units in a High Availability Failover configuration must:
  - Be the same model.
  - Have the same interfaces assigned to the High Availability logical devices.
  - Have the same number and types of interfaces. All interfaces must be preconfigured in FXOS identically before you enable High Availability.
- For High Availability system requirements, see the application configuration guide chapter for High Availability.

# Procedure

- **Step 1** Each logical device should be on a separate chassis; intra-chassis High Availability for the Firepower 9300 is not recommended and may not be supported.
- **Step 2** Allocate the same interfaces to each logical device.
- **Step 3** Allocate 1 or 2 data interfaces for the failover and state link(s).

These interfaces exchange high availability traffic between the 2 chassis. We recommend that you use a 10 GB data interface for a combined failover and state link. If you have available interfaces, you can use separate failover and state links; the state link requires the most bandwidth. You cannot use the management-type interface for the failover or state link. We recommend that you use a switch between the chassis, with no other device on the same network segment as the failover interfaces.

For container instances, data-sharing interfaces are not supported for the failover link. We recommend that you create subinterfaces on a parent interface or EtherChannel, and assign a subinterface for each instance to use as a failover link. Note that you must use all subinterfaces on the same parent as failover links. You cannot use one subinterface as a failover link and then use other subinterfaces (or the parent interface) as regular data interfaces.

- **Step 4** Enable High Availability on the logical devices.
- **Step 5** If you need to make interface changes after you enable High Availability, perform the changes on the standby unit first, and then perform the changes on the active unit.
  - **Note** For the ASA, if you remove an interface in FXOS (for example, if you remove a network module, remove an EtherChannel, or reassign an interface to an EtherChannel), then the ASA configuration retains the original commands so that you can make any necessary adjustments; removing an interface from the configuration can have wide effects. You can manually remove the old interface configuration in the ASA OS.

# Add a Cluster

Clustering lets you group multiple devices together as a single logical device. A cluster provides all the convenience of a single device (management, integration into a network) while achieving the increased throughput and redundancy of multiple devices. The Firepower 9300, which includes multiple modules, supports intra-chassis clustering where you group all modules within a single chassis into a cluster. You can also use inter-chassis clustering, where multiple chassis are grouped together; inter-chasis clustering is the only option for single module devices like the Firepower 4100 series.

# About Clustering on the Firepower 4100/9300 Chassis

The cluster consists of multiple devices acting as a single logical unit. When you deploy a cluster on the Firepower 4100/9300 chassis, it does the following:

• Creates a *cluster-control link* (by default, port-channel 48) for unit-to-unit communication. For intra-chassis clustering (Firepower 9300 only), this link utilizes the Firepower 9300 backplane for cluster communications. For inter-chassis clustering, you need to manually assign physical interface(s) to this EtherChannel for communications between chassis.

• Creates the cluster bootstrap configuration within the application.

When you deploy the cluster, the Firepower 4100/9300 chassis supervisor pushes a minimal bootstrap configuration to each unit that includes the cluster name, cluster control link interface, and other cluster settings. Some parts of the bootstrap configuration may be user-configurable within the application if you want to customize your clustering environment.

• Assigns data interfaces to the cluster as Spanned interfaces.

For intra-chassis clustering, spanned interfaces are not limited to EtherChannels, like it is for inter-chassis clustering. The Firepower 9300 supervisor uses EtherChannel technology internally to load-balance traffic to multiple modules on a shared interface, so any data interface type works for Spanned mode. For inter-chassis clustering, you must use Spanned EtherChannels for all data interfaces.

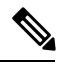

**Note** Individual interfaces are not supported, with the exception of a management interface.

· Assigns a management interface to all units in the cluster.

The following sections provide more detail about clustering concepts and implementation.

# **Primary and Secondary Unit Roles**

One member of the cluster is the primary unit. The primary unit is determined automatically. All other members are secondary units.

You must perform all configuration on the primary unit only; the configuration is then replicated to the secondary units.

# **Cluster Control Link**

The cluster control link is automatically created using the Port-channel 48 interface. For intra-chassis clustering, this interface has no member interfaces. For inter-chassis clustering, you must add one or more interfaces to the EtherChannel. This Cluster type EtherChannel utilizes the Firepower 9300 backplane for cluster communications for intra-chassis clustering.

For a 2-member inter-chassis cluster, do not directly connect the cluster control link from one chassis to the other chassis. If you directly connect the interfaces, then when one unit fails, the cluster control link fails, and thus the remaining healthy unit fails. If you connect the cluster control link through a switch, then the cluster control link remains up for the healthy unit.

Cluster control link traffic includes both control and data traffic.

# Size the Cluster Control Link for Inter-Chassis Clustering

If possible, you should size the cluster control link to match the expected throughput of each chassis so the cluster-control link can handle the worst-case scenarios.

Cluster control link traffic is comprised mainly of state update and forwarded packets. The amount of traffic at any given time on the cluster control link varies. The amount of forwarded traffic depends on the load-balancing efficacy or whether there is a lot of traffic for centralized features. For example:

• NAT results in poor load balancing of connections, and the need to rebalance all returning traffic to the correct units.

• When membership changes, the cluster needs to rebalance a large number of connections, thus temporarily using a large amount of cluster control link bandwidth.

A higher-bandwidth cluster control link helps the cluster to converge faster when there are membership changes and prevents throughput bottlenecks.

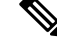

Note

If your cluster has large amounts of asymmetric (rebalanced) traffic, then you should increase the cluster control link size.

### **Cluster Control Link Redundancy for Inter-Chassis Clustering**

The following diagram shows how to use an EtherChannel as a cluster control link in a Virtual Switching System (VSS) or Virtual Port Channel (vPC) environment. All links in the EtherChannel are active. When the switch is part of a VSS or vPC, then you can connect Firepower 4100/9300 chassis interfaces within the same EtherChannel to separate switches in the VSS or vPC. The switch interfaces are members of the same EtherChannel port-channel interface, because the separate switches act like a single switch. Note that this EtherChannel is device-local, not a Spanned EtherChannel.

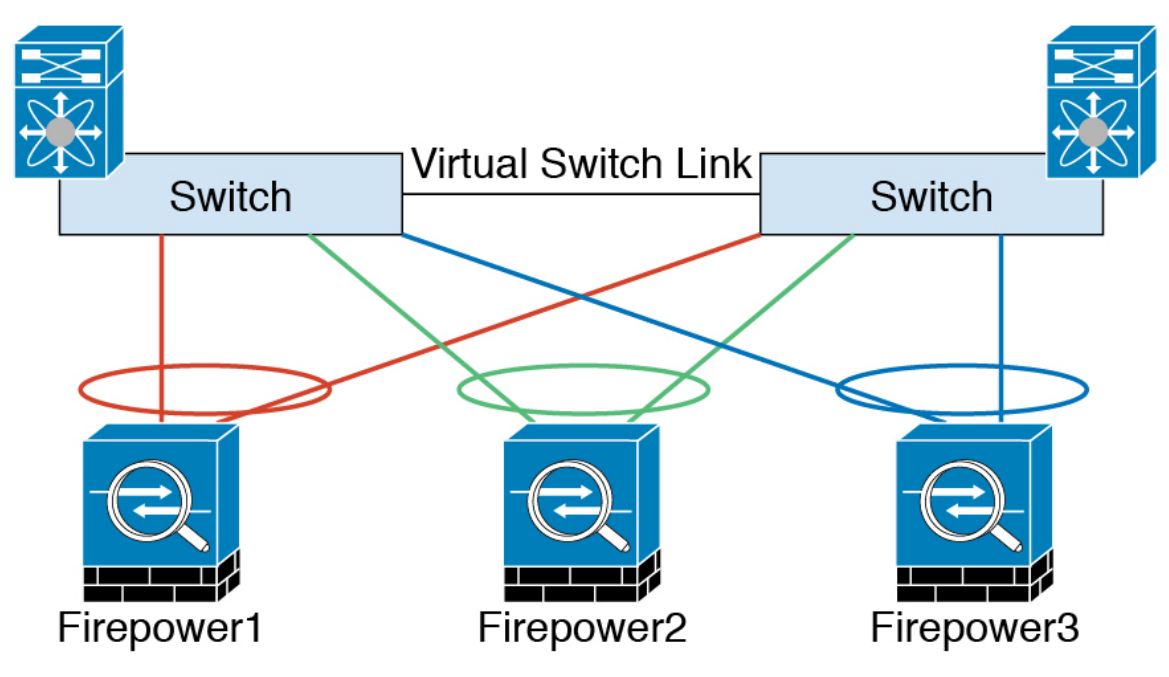

## **Cluster Control Link Reliability for Inter-Chassis Clustering**

To ensure cluster control link functionality, be sure the round-trip time (RTT) between units is less than 20 ms. This maximum latency enhances compatibility with cluster members installed at different geographical sites. To check your latency, perform a ping on the cluster control link between units.

The cluster control link must be reliable, with no out-of-order or dropped packets; for example, for inter-site deployment, you should use a dedicated link.

## **Cluster Control Link Network**

The Firepower 4100/9300 chassis auto-generates the cluster control link interface IP address for each unit based on the chassis ID and slot ID: 127.2.*chassis\_id.slot\_id*.You can customize this IP address when you deploy the cluster. The cluster control link network cannot include any routers between units; only Layer 2 switching is allowed. For inter-site traffic, Cisco recommends using Overlay Transport Virtualization (OTV).

# Management Network

We recommend connecting all units to a single management network. This network is separate from the cluster control link.

# **Management Interface**

You must assign a Management type interface to the cluster. This interface is a special *individual* interface as opposed to a Spanned interface. The management interface lets you connect directly to each unit.

For the ASA, the Main cluster IP address is a fixed address for the cluster that always belongs to the current primary unit. You must configure a range of addresses so that each unit, including the current primary unit, can use a Local address from the range. The Main cluster IP address provides consistent management access to an address; when a primary unit changes, the Main cluster IP address moves to the new primary unit, so management of the cluster continues seamlessly. The Local IP address is used for routing, and is also useful for troubleshooting. For example, you can manage the cluster by connecting to the Main cluster IP address, which is always attached to the current primary unit. To manage an individual member, you can connect to the Local IP address. For outbound management traffic such as TFTP or syslog, each unit, including the primary unit, uses the Local IP address to connect to the server.

For the Firepower Threat Defense, assign a management IP address to each unit on the same network. Use these IP addresses when you add each unit to the FMC.

# **Spanned EtherChannels**

You can group one or more interfaces per chassis into an EtherChannel that spans all chassis in the cluster. The EtherChannel aggregates the traffic across all the available active interfaces in the channel. A Spanned EtherChannel can be configured in both routed and transparent firewall modes. In routed mode, the EtherChannel is configured as a routed interface with a single IP address. In transparent mode, the IP address is assigned to the BVI, not to the bridge group member interface. The EtherChannel inherently provides load balancing as part of basic operation.

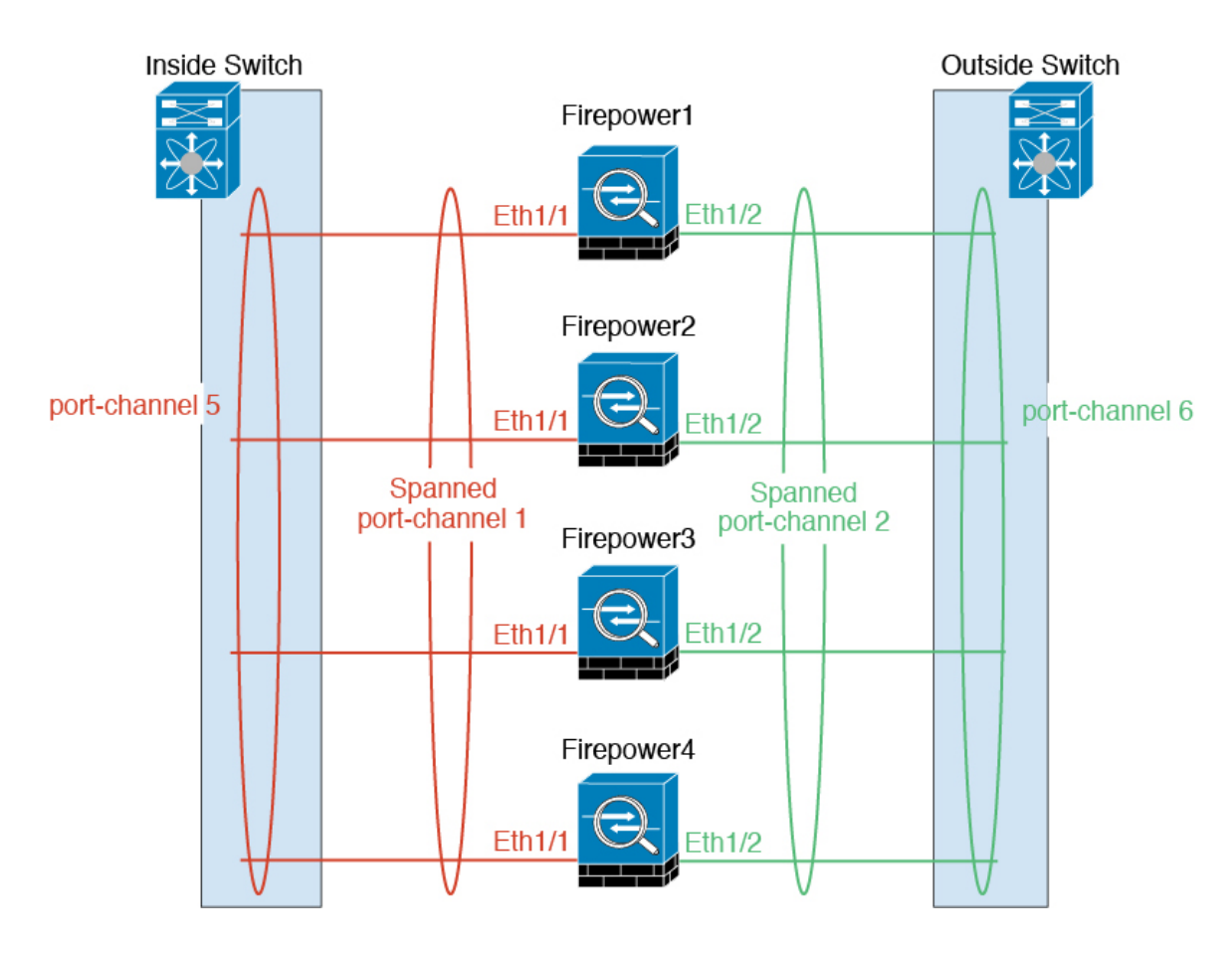

# **Inter-Site Clustering**

For inter-site installations, you can take advantage of clustering as long as you follow the recommended guidelines.

You can configure each cluster chassis to belong to a separate site ID.

Site IDs work with site-specific MAC addresses and IP addresses. Packets sourced from the cluster use a site-specific MAC address and IP address, while packets received by the cluster use a global MAC address and IP address. This feature prevents the switches from learning the same global MAC address from both sites on two different ports, which causes MAC flapping; instead, they only learn the site MAC address. Site-specific MAC addresses and IP address are supported for routed mode using Spanned EtherChannels only.

Site IDs are also used to enable flow mobility using LISP inspection, director localization to improve performance and reduce round-trip time latency for inter-site clustering for data centers, and site redundancy for connections where a backup owner of a traffic flow is always at a different site from the owner.

See the following sections for more information about inter-site clustering:

- Sizing the Data Center Interconnect—Requirements and Prerequisites for Clustering, on page 10
- Inter-Site Guidelines—Clustering Guidelines and Limitations, on page 13
- Inter-Site Examples—Examples for Inter-Site Clustering, on page 60

# Add an ASA Cluster

You can add a single Firepower 9300 chassis as an intra-chassis cluster, or add multiple chassis for inter-chassis clustering. For inter-chassis clustering, you must configure each chassis separately. Add the cluster on one chassis; you can then copy the bootstrap configuration from the first chassis to the next chassis for ease of deployment

# **Create an ASA Cluster**

You can easily deploy the cluster from the Firepower 4100/9300 chassis supervisor. All initial configuration is automatically generated for each unit.

For inter-chassis clustering, you must configure each chassis separately. Deploy the cluster on one chassis; you can then copy the bootstrap configuration from the first chassis to the next chassis for ease of deployment.

You must enable clustering for all 3 module slots in a Firepower 9300 chassis, even if you do not have a module installed. If you do not configure all 3 modules, the cluster will not come up.

For multiple context mode, you must first deploy the logical device, and then enable multiple context mode in the ASA application.

## Before you begin

- Download the application image you want to use for the logical device from Cisco.com, and then upload that image to the Firepower 4100/9300 chassis.
- Gather the following information:
  - · Management interface ID, IP address, and network mask
  - Gateway IP address

#### Procedure

- Step 1 Configure interfaces.
  - a) Add at least one Data type interface or EtherChannel (also known as a port-channel) before you deploy the cluster.

For inter-chassis clustering, all data interfaces must be Spanned EtherChannels with at least one member interface. Add the same EtherChannels on each chassis. Combine the member interfaces from all cluster units into a single EtherChannel on the switch. See Clustering Guidelines and Limitations, on page 13 for more information about EtherChannels for inter-chassis clustering.

All interfaces are assigned to the cluster by default. For inter-chassis clustering, only EtherChannels are assigned; you cannot assign other interface types. You can also add data interfaces to the cluster after you deploy it.

b) Add a Management type interface or EtherChannel.

The management interface is required. Note that this management interface is not the same as the chassis management interface that is used only for chassis management (in FXOS, you might see the chassis management interface displayed as MGMT, management0, or other similar names).

For inter-chassis clustering, add the same Management interface on each chassis.

c) For inter-chassis clustering, add a member interface to port-channel 48, which is used as the cluster control link.

Do not add a member interface for intra-chassis clustering. If you add a member, the chassis assumes this cluster will be inter-chassis, and will only allow you to use Spanned EtherChannels, for example.

On the **Interfaces** tab, the port-channel 48 cluster type interface shows the **Operation State** as **failed** if it does not include any member interfaces. For intra-chassis clustering, this EtherChannel does not require any member interfaces, and you can ignore this Operational State.

Add the same member interfaces on each chassis. The cluster control link is a device-local EtherChannel on each chassis. Use separate EtherChannels on the switch per device. See Clustering Guidelines and Limitations, on page 13 for more information about EtherChannels for inter-chassis clustering.

## Step 2 Choose Logical Devices.

**Step 3** Click Add Device, and set the following parameters:

| Device Name:    | asa_cluster                        |         |
|-----------------|------------------------------------|---------|
| Template:       | Cisco: Adaptive Security Appliance | ~       |
| Image Version:  | 9.12.1                             | ~       |
| nstance Type:   | Native                             | ~       |
| Jsage:          | 🔵 Standalone 💿 Cluster             |         |
| Do you want to: | Create New Cluster O Join Existing | Cluster |

## a) Provide a Device Name.

This name is used by the chassis supervisor to configure management settings and to assign interfaces; it is not the device name used in the application configuration.

- b) For the Template, choose Cisco Adaptive Security Appliance.
- c) Choose the Image Version.
- d) For the **Instance Type**, only the **Native** type is supported.
- e) For the Usage, click the Cluster radio button.
- f) Click the Create New Cluster radio button.
- g) Click OK.

You see the Provisioning - device name window. All interfaces are assigned to the cluster by default.

**Step 4** Click the device icon in the center of the screen.

A dialog box appears where you can configure initial bootstrap settings. These settings are meant for initial deployment only, or for disaster recovery. For normal operation, you can later change most values in the application CLI configuration.

**Step 5** On the **Cluster Information** page, complete the following.

| Cisco: Adaptive Sec<br>Configuration | urity Appliance - Bo       | otstrap 🖭 |
|--------------------------------------|----------------------------|-----------|
| Cluster Information Setti            | ngs                        |           |
| Security Module                      |                            |           |
| Security Module-1, Security N        | Iodule-2,Security Module-3 |           |
| Interface Information                |                            |           |
| Chassis ID:                          | 1                          |           |
| Site ID:                             | 1                          |           |
| Cluster Key:                         | ••••                       |           |
| Confirm Cluster Key:                 | ••••                       |           |
| Cluster Group Name:                  | asa_cluster                |           |
| Management Interface:                | Ethernet1/4                | ¥         |
| CCL Subnet IP:                       | Eg:x.x.0.0                 |           |
| DEFAULT                              |                            |           |
| Address Type:                        | IPv4 only                  | *         |
| IPv4                                 |                            |           |
| Management IP Pool:                  | 10.89.5.10 - 10.8          | 39.5.22   |
| Virtual IPv4 Address:                | 10.89.5.25                 |           |
| Network Mask:                        | 255.255.255.192            |           |
| Network Gateway:                     | 10.89.5.1                  |           |
|                                      |                            |           |
|                                      | ОК                         | Cancel    |

a) For inter-chassis clustering, in the Chassis ID field, enter a chassis ID. Each chassis in the cluster must use a unique ID.

This field only appears if you added a member interface to cluster control link Port-Channel 48.

- b) For inter-site clustering, in the **Site ID** field, enter the site ID for this chassis between 1 and 8.
- c) In the Cluster Key field, configure an authentication key for control traffic on the cluster control link.

The shared secret is an ASCII string from 1 to 63 characters. The shared secret is used to generate the key. This option does not affect datapath traffic, including connection state update and forwarded packets, which are always sent in the clear.

d) Set the **Cluster Group Name**, which is the cluster group name in the logical device configuration.

The name must be an ASCII string from 1 to 38 characters.

e) Choose the Management Interface.

This interface is used to manage the logical device. This interface is separate from the chassis management port.

f) Set the CCL Subnet IP as *a.b.*0.0.

By default, the cluster control link uses the 127.2.0.0/16 network. However, some networking deployments do not allow 127.2.0.0/16 traffic to pass. In this case, specify any /16 network address on a unique network for the cluster, except for loopback (127.0.0.0/8) and multicast (224.0.0.0/4) addresses. If you set the value to 0.0.0.0, then the default network is used.

The chassis auto-generates the cluster control link interface IP address for each unit based on the chassis ID and slot ID: *a.b.chassis id.slot id.* 

g) Choose the Address Type for the management interface.

This information is used to configure a management interface in the ASA configuration. Set the following information:

Management IP Pool—Configure a pool of Local IP addresses, one of which will be assigned to
each cluster unit for the interface, by entering the starting and ending addresses separated by a hyphen.

Include at least as many addresses as there are units in the cluster. Note that for the Firepower 9300, you must include 3 addresses per chassis, even if you do not have all module slots filled. If you plan to expand the cluster, include additional addresses. The Virtual IP address (known as the Main cluster IP address) that belongs to the current master unit is *not* a part of this pool; be sure to reserve an IP address on the same network for the Main cluster IP address. You can use IPv4 and/or IPv6 addresses.

- Network Mask or Prefix Length
- Network Gateway
- Virtual IP address—Set the management IP address of the current master unit. This IP address must be on the same network as the cluster pool addresses, but not be part of the pool.

**Step 6** On the **Settings** page, complet the following.

| Cisco: Adaptive Secur<br>Configuration | rity Appliance - Bootstrap | ?× |
|----------------------------------------|----------------------------|----|
| Cluster Information Settings           |                            |    |
| Password:                              | •••••                      |    |
| Confirm Password:                      | •••••                      |    |
| Firewall Mode:                         | Routed                     |    |

a) From the Firewall Mode drop-down list, choose Transparent or Routed.

In routed mode, the FTD is considered to be a router hop in the network. Each interface that you want to route between is on a different subnet. A transparent firewall, on the other hand, is a Layer 2 firewall that acts like a "bump in the wire," or a "stealth firewall," and is not seen as a router hop to connected devices.

The firewall mode is only set at initial deployment. If you re-apply the bootstrap settings, this setting is not used.

b) Enter and confirm a **Password** for the admin user and for the enable password.

The pre-configured ASA admin user is useful for password recovery; if you have FXOS access, you can reset the admin user password if you forget it.

- **Step 7** Click **OK** to close the configuration dialog box.
- Step 8 Click Save.

The chassis deploys the logical device by downloading the specified software version and pushing the bootstrap configuration and management interface settings to the application instance. Check the **Logical Devices** page for the status of the new logical device. When the logical device shows its **Status** as **online**, you can start configuring the security policy in the application.

|                     | System Tools Help              |
|---------------------|--------------------------------|
|                     | C Refresh O Add Device         |
|                     | 87% (40 of 46) Cores Available |
|                     |                                |
| Status<br>() online | 💌 🕅 c 🔙 À                      |

Step 9

For inter-chassis clustering, add the next chassis to the cluster:

- a) On the first chassis Firepower Chassis Manager, click the Show Configuration icon (
- b) Connect to the Firepower Chassis Manager on the next chassis, and add a logical device according to this procedure.
- c) Choose Join an Existing Cluster.
- d) Click the **Copy config** check box, and click **OK**. If you uncheck this check box, you must manually enter the settings to match the first chassis configuration.
- e) In the **Copy Cluster Details** box, paste in the cluster configuration from the first chassis, and click **OK**.
- f) Click the device icon in the center of the screen. The cluster information is mostly pre-filled, but you must change the following settings:
  - Chassis ID—Enter a unique chassis ID.
  - Site ID—Enter the correct site ID.
  - Cluster Key—(Not prefilled) Enter the same cluster key.

Click OK.

- g) Click Save.
- **Step 10** Connect to the master unit ASA to customize your clustering configuration.

L

# **Add More Cluster Members**

Add or replace an ASA cluster member.

Ø

Note

This procedure only applies to adding or replacing a *chassis*; if you are adding or replacing a module to a Firepower 9300 where clustering is already enabled, the module will be added automatically.

# Before you begin

- Make sure your existing cluster has enough IP addresses in the management IP address pool for this new member. If not, you need to edit the existing cluster bootstrap configuration on each chassis before you add this new member. This change causes a restart of the logical device.
- The interface configuration must be the same on the new chassis. You can export and import FXOS chassis configuration to make this process easier.
- For multiple context mode, enable multiple context mode in the ASA application on the first cluster member; additional cluster members will inherit the multiple context mode configuration automatically.

# Procedure

| Step 1  | On an existing cluster chassis Firepower Chassis Manager, choose <b>Logical Devices</b> to open the <b>Logical Devices</b> page.                                            |
|---------|----------------------------------------------------------------------------------------------------|
| Step 2  | Click the Show Configuration icon (                                                                                                    |
| Step 3  | Connect to the Firepower Chassis Manager on the new chassis, and click Add Device.                                                                                          |
| Step 4  | For the <b>Device Name</b> , provide a name for the logical device.                                                                                                    |
| Step 5  | For the Template, choose Cisco Adaptive Security Appliance.                                                                                                    |
| Step 6  | For the Image Version, choose the ASA software version.                                                                                                    |
| Step 7  | For the Device Mode, click the Cluster radio button.                                                                                                    |
| Step 8  | Choose Join an Existing Cluster.                                                                                                    |
| Step 9  | Click the <b>Copy config</b> check box, and click <b>OK</b> . If you uncheck this check box, you must manually enter the settings to match the first chassis configuration. |
| Step 10 | In the Copy Cluster Details box, paste in the cluster configuration from the first chassis, and click OK.                                                                   |
| Step 11 | Click the device icon in the center of the screen. The cluster information is mostly pre-filled, but you must change the following settings:                                |
|         | • Chassis ID—Enter a unique chassis ID.                                                                                                    |
|         | • Site ID—Enter the correct site ID.                                                                                                    |
|         | • Cluster Key—(Not prefilled) Enter the same cluster key.                                                                                                    |
|         | Click <b>OK</b> .                                                                                                    |
| Step 12 | Click Save.                                                                                                    |
|         |                                                                                                    |

# Add a Firepower Threat Defense Cluster

You can add a single Firepower 9300 chassis as an intra-chassis cluster, or add multiple chassis for inter-chassis clustering. For inter-chassis clustering, you must configure each chassis separately. Add the cluster on one chassis; you can then copy the bootstrap configuration from the first chassis to the next chassis for ease of deployment

# Create a Firepower Threat Defense Cluster

You can easily deploy the cluster from the Firepower 4100/9300 chassis supervisor. All initial configuration is automatically generated for each unit.

For inter-chassis clustering, you must configure each chassis separately. Deploy the cluster on one chassis; you can then copy the bootstrap configuration from the first chassis to the next chassis for ease of deployment.

You must enable clustering for all 3 module slots in a Firepower 9300 chassis, even if you do not have a module installed. If you do not configure all 3 modules, the cluster will not come up.

## Before you begin

- Download the application image you want to use for the logical device from Cisco.com, and then upload that image to the Firepower 4100/9300 chassis.
- Gather the following information:
  - · Management interface ID, IP addresses, and network mask
  - Gateway IP address
  - · FMC IP address and/or NAT ID of your choosing
  - DNS server IP address
  - · FTD hostname and domain name

# Procedure

## **Step 1** Configure interfaces.

a) Add at least one Data type interface or EtherChannel (also known as a port-channel) before you deploy the cluster.

For inter-chassis clustering, all data interfaces must be Spanned EtherChannels with at least one member interface. Add the same EtherChannels on each chassis. Combine the member interfaces from all cluster units into a single EtherChannel on the switch. See Clustering Guidelines and Limitations, on page 13 for more information about EtherChannels for inter-chassis clustering.

All interfaces are assigned to the cluster by default. For inter-chassis clustering, only EtherChannels are assigned; you cannot assign other interface types. You can also add data interfaces to the cluster after you deploy it.

b) Add a Management type interface or EtherChannel.

The management interface is required. Note that this management interface is not the same as the chassis management interface that is used only for chassis management (in FXOS, you might see the chassis management interface displayed as MGMT, management0, or other similar names).

For inter-chassis clustering, add the same Management interface on each chassis.

c) For inter-chassis clustering, add a member interface to port-channel 48, which is used as the cluster control link.

Do not add a member interface for intra-chassis clustering. If you add a member, the chassis assumes this cluster will be inter-chassis, and will only allow you to use Spanned EtherChannels, for example.

On the **Interfaces** tab, the port-channel 48 cluster type interface shows the **Operation State** as **failed** if it does not include any member interfaces. For intra-chassis clustering, this EtherChannel does not require any member interfaces, and you can ignore this Operational State.

Add the same member interfaces on each chassis. The cluster control link is a device-local EtherChannel on each chassis. Use separate EtherChannels on the switch per device. See Clustering Guidelines and Limitations, on page 13 for more information about EtherChannels for inter-chassis clustering.

d) (Optional) Add a Firepower-eventing interface.

This interface is a secondary management interface for FTD devices. To use this interface, you must configure its IP address and other parameters at the FTD CLI. For example, you can separate management traffic from events (such as web events). See the **configure network** commands in the Firepower Threat Defense command reference.

For inter-chassis clustering, add the same eventing interface on each chassis.

### Step 2 Choose Logical Devices.

**Step 3** Click Add Device, and set the following parameters:

| Add Device      |                                                                | ?×   |
|-----------------|----------------------------------------------------------------|------|
| Device Name:    | cluster1                                                       |      |
| Template:       | Cisco Firepower Threat Defense                                 |      |
| Image Version:  | 6.4.0.49                                                       |      |
| Instance Type:  | Native                                                         |      |
| Usage:          | 🔵 Standalone 💿 Cluster                                         |      |
| Do you want to: | <ul> <li>Create New Cluster O Join Existing Cluster</li> </ul> |      |
|                 | OK Car                                                         | ncel |

## a) Provide a Device Name.

This name is used by the chassis supervisor to configure management settings and to assign interfaces; it is not the device name used in the application configuration.

- b) For the Template, choose Cisco Firepower Threat Defense.
- c) Choose the Image Version.
- d) For the **Instance Type**, only the **Native** type is supported.
- e) For the Usage, click the Cluster radio button.
- f) Click the Create New Cluster radio button.
- g) Click OK.

You see the Provisioning - device name window. All interfaces are assigned to the cluster by default.

**Step 4** Click the device icon in the center of the screen.

A dialog box appears where you can configure initial bootstrap settings. These settings are meant for initial deployment only, or for disaster recovery. For normal operation, you can later change most values in the application CLI configuration.

**Step 5** On the **Cluster Information** page, complete the following.

| Cisco Firepower Threa<br>Configuration | at Defense - Bootst      | rap ?×    |
|----------------------------------------|--------------------------|-----------|
| Cluster Information Setting            | gs Interface Information | Agreement |
| Security Module                        |                          |           |
| Security Module-1, Security Mo         | dule-2,Security Module-3 |           |
| Interface Information                  |                          |           |
| Chassis ID:                            | 1                        |           |
| Site ID:                               | 1                        |           |
| Cluster Key:                           | ••••                     |           |
| Confirm Cluster Key:                   | ••••                     |           |
| Cluster Group Name:                    | cluster1                 |           |
| Management Interface:                  | Ethernet1/4              | •         |
| CCL Subnet IP:                         | Eg:x.x.0.0               |           |
|                                        |                          |           |
|                                        |                          |           |
|                                        |                          |           |
|                                        |                          |           |
|                                        | ок                       | Cancel    |

a) For inter-chassis clustering, in the **Chassis ID** field, enter a chassis ID. Each chassis in the cluster must use a unique ID.

This field only appears if you added a member interface to cluster control link Port-Channel 48.

- b) For inter-site clustering, in the **Site ID** field, enter the site ID for this chassis between 1 and 8. This feature is only configurable using the Firepower Management Center FlexConfig feature.
- c) In the **Cluster Key** field, configure an authentication key for control traffic on the cluster control link.

The shared secret is an ASCII string from 1 to 63 characters. The shared secret is used to generate the key. This option does not affect datapath traffic, including connection state update and forwarded packets, which are always sent in the clear.

d) Set the Cluster Group Name, which is the cluster group name in the logical device configuration.

The name must be an ASCII string from 1 to 38 characters.

## e) Choose the Management Interface.

This interface is used to manage the logical device. This interface is separate from the chassis management port.

If you assign a Hardware Bypass-capable interface as the Management interface, you see a warning message to make sure your assignment is intentional.

## f) Set the CCL Subnet IP as *a.b.*0.0.

By default, the cluster control link uses the 127.2.0.0/16 network. However, some networking deployments do not allow 127.2.0.0/16 traffic to pass. In this case, specify any /16 network address on a unique network for the cluster, except for loopback (127.0.0.0/8) and multicast (224.0.0.0/4) addresses. If you set the value to 0.0.0.0, then the default network is used.

The chassis auto-generates the cluster control link interface IP address for each unit based on the chassis ID and slot ID: *a.b.chassis\_id.slot\_id*.

**Step 6** On the **Settings** page, complete the following.

| Cisco Firepower Threa<br>Configuration | t Defense - Bootstrap           |
|----------------------------------------|---------------------------------|
| Cluster Information Settings           | Interface Information Agreement |
| Registration Key:                      | ••••                            |
| Confirm Registration Key:              | ••••                            |
| Password:                              | •••••                           |
| Confirm Password:                      | •••••                           |
| Firepower Management<br>Center IP:     | 10.89.5.35                      |
| Search domains:                        | cisco.com                       |
| Firewall Mode:                         | Routed 💌                        |
| DNS Servers:                           | 72.163.47.11,173.37.137.8       |
| Firepower Management<br>Center NAT ID: |                                 |
| Fully Qualified Hostname:              | cluster1.cisco.com              |
| Eventing Interface:                    | <b>v</b>                        |
|                                        |                                 |
|                                        |                                 |
|                                        |                                 |
|                                        |                                 |
|                                        | OK Cancel                       |

a) In the **Registration Key** field, enter the key to be shared between the Firepower Management Center and the cluster members during registration.

You can choose any text string for this key between 1 and 37 characters; you will enter the same key on the FMC when you add the FTD.

- b) Enter a Password for the FTD admin user for CLI access.
- c) In the **Firepower Management Center IP** field, enter the IP address of the managing Firepower Management Center.
- d) In the **Search Domains** field, enter a comma-separated list of search domains for the management network.
- e) From the Firewall Mode drop-down list, choose Transparent or Routed.

In routed mode, the FTD is considered to be a router hop in the network. Each interface that you want to route between is on a different subnet. A transparent firewall, on the other hand, is a Layer 2 firewall that acts like a "bump in the wire," or a "stealth firewall," and is not seen as a router hop to connected devices.

The firewall mode is only set at initial deployment. If you re-apply the bootstrap settings, this setting is not used.

f) In the DNS Servers field, enter a comma-separated list of DNS servers.

The FTD uses DNS if you specify a hostname for the FMC, for example.

- g) In the **Fully Qualified Hostname** field, enter a fully qualified name for the FTD device.
- h) From the **Eventing Interface** drop-down list, choose the interface on which Firepower events should be sent. If not specified, the management interface will be used.

To specify a separate interface to use for Firepower events, you must configure an interface as a *firepower-eventing* interface. If you assign a Hardware Bypass-capable interface as the Eventing interface, you see a warning message to make sure your assignment is intentional.

- **Step 7** On the **Interface Information** page, configure a management IP address for each security module in the cluster. Select the type of address from the **Address Type** drop-down list and then complete the following for each security module.
  - **Note** You must set the IP address for all 3 module slots in a chassis, even if you do not have a module installed. If you do not configure all 3 modules, the cluster will not come up.

| luster information Settings | Interface Information | Agreement |
|-----------------------------|-----------------------|-----------|
| Address Type:               | IPv4 only             |           |
| Security Module 1           |                       |           |
| Management IP:              | 10.89.5.20            | ]         |
| Network Mask:               | 255.255.255.192       | ]         |
| Gateway:                    | 10.89.5.1             | ]         |
| Security Module 2<br>IPv4   |                       |           |
| Management IP:              | 10.89.5.21            | ]         |
| Network Mask:               | 255.255.255.192       | ]         |
| Gateway:                    | 10.89.5.1             |           |
| Security Module 3<br>IPv4   |                       |           |
| Management IP:              | 10.89.5.22            | ]         |
| Network Mask:               | 255.255.255.192       | ]         |
| Gateway:                    | 10.89.5.1             |           |

a) In the Management IP field, configure an IP address.

Specify a unique IP address on the same network for each module.

- b) Enter a Network Mask or Prefix Length.
- c) Enter a Network Gateway address.

**Step 8** On the Agreement tab, read and accept the end user license agreement (EULA).

**Step 9** Click **OK** to close the configuration dialog box.

Step 10 Click Save.

The chassis deploys the logical device by downloading the specified software version and pushing the bootstrap configuration and management interface settings to the application instance. Check the **Logical Devices** page for the status of the new logical device. When the logical device shows its **Status** as **online**, you can start configuring the security policy in the application.

|                     | System Tools Help              |
|---------------------|--------------------------------|
|                     | C Refresh O Add Device         |
|                     |                                |
|                     | 87% (40 of 46) Cores Available |
|                     |                                |
| Status<br>() online | 💌 🕅 t 🚣 🖈                      |

**Step 11** For inter-chassis clustering, add the next chassis to the cluster:

- a) On the first chassis Firepower Chassis Manager, click the Show Configuration icon (
- b) Connect to the Firepower Chassis Manager on the next chassis, and add a logical device according to this procedure.
- c) Choose Join an Existing Cluster.
- d) Click the **Copy config** check box, and click **OK**. If you uncheck this check box, you must manually enter the settings to match the first chassis configuration.
- e) In the Copy Cluster Details box, paste in the cluster configuration from the first chassis, and click OK.
- f) Click the device icon in the center of the screen. The cluster information is mostly pre-filled, but you must change the following settings:
  - Chassis ID—Enter a unique chassis ID.
  - Site ID—For inter-site clustering, enter the site ID for this chassis between 1 and 8. This feature is only configurable using the Firepower Management Center FlexConfig feature.
  - Cluster Key-(Not prefilled) Enter the same cluster key.
  - Management IP—Change the management address for each module to be a unique IP address on the same network as the other cluster members.

Click OK.

- g) Click Save.
- **Step 12** Add the master unit to the Firepower Management Center using the management IP address.

All cluster units must be in a successfully-formed cluster on FXOS prior to adding them to Firepower Management Center.

The Firepower Management Center then automatically detects the slave units.

# Add More Cluster Members

Add or replace a FTD cluster member in an existing cluster. When you add a new cluster member in FXOS, the Firepower Management Center adds the member automatically.

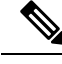

**Note** The FXOS steps in this procedure only apply to adding a new *chassis*; if you are adding a new module to a Firepower 9300 where clustering is already enabled, the module will be added automatically.

#### Before you begin

- In the case of a replacement, you must delete the old cluster member from the Firepower Management Center. When you replace it with a new unit, it is considered to be a new device on the Firepower Management Center.
- The interface configuration must be the same on the new chassis. You can export and import FXOS chassis configuration to make this process easier.

## Procedure

- Step 1
   On an existing cluster chassis Firepower Chassis Manager, choose Logical Devices to open the Logical Devices page.
- **Step 2** Click the Show Configuration icon (<sup>11</sup>) at the top right; copy the displayed cluster configuration.
- Step 3 Connect to the Firepower Chassis Manager on the new chassis, and click Add Device.
- **Step 4** For the **Device Name**, provide a name for the logical device.
- **Step 5** For the **Template**, choose **Cisco Firepower Threat Defense**.
- **Step 6** For the **Image Version**, choose the FTD software version.
- **Step 7** For the **Device Mode**, click the **Cluster** radio button.
- Step 8 Choose Join an Existing Cluster.
- **Step 9** Click the **Copy config** check box, and click **OK**. If you uncheck this check box, you must manually enter the settings to match the first chassis configuration.
- **Step 10** In the **Copy Cluster Details** box, paste in the cluster configuration from the first chassis, and click **OK**.
- **Step 11** Click the device icon in the center of the screen. The cluster information is mostly pre-filled, but you must change the following settings:
  - Chassis ID—Enter a unique chassis ID.
  - Site ID—For inter-site clustering, enter the site ID for this chassis between 1 and 8. This feature is only configurable using the Firepower Management Center FlexConfig feature.
  - Cluster Key-(Not prefilled) Enter the same cluster key.
  - Management IP—Change the management address for each module to be a unique IP address on the same network as the other cluster members.

Click OK.

Step 12 Click Save.

# **Configure Radware DefensePro**

The Cisco Firepower 4100/9300 chassis can support multiple services (for example, a firewall and a third-party DDoS application) on a single blade. These applications and services can be linked together to form a Service Chain.

# **About Radware DefensePro**

In the current supported Service Chaining configuration, the third-party Radware DefensePro virtual platform can be installed to run in front of the ASA firewall, or in front of Firepower Threat Defense. Radware DefensePro is a KVM-based virtual platform that provides distributed denial-of-service (DDoS) detection and mitigation capabilities on the Firepower 4100/9300 chassis. When Service Chaining is enabled on your Firepower 4100/9300 chassis, traffic from the network must first pass through the DefensePro virtual platform before reaching the main ASA or Firepower Threat Defense firewall.

Note

- The Radware DefensePro virtual platform may be referred to as *Radware vDP* (virtual DefensePro), or simply *vDP*.
  - The Radware DefensePro virtual platform may occasionally be referred to as a Link Decorator.

# Prerequisites for Radware DefensePro

Prior to deploying Radware DefensePro on your Firepower 4100/9300 chassis, you must configure the Firepower 4100/9300 chassis to use an NTP Server with the **etc/UTC** Time Zone. For more information about setting the date and time in your Firepower 4100/9300 chassis, see Setting the Date and Time.

# **Guidelines for Service Chaining**

# Models

- ASA—The Radware DefensePro (vDP) platform is supported with ASA on the following models:
  - Firepower 9300
  - Firepower 4110
  - Firepower 4120
  - Firepower 4140
  - Firepower 4150
- Firepower Threat Defense—The Radware DefensePro platform is supported with Firepower Threat Defense on the following models:

- Firepower 9300
- Firepower 4110—Note you must deploy the decorator at the same time as the logical device. You cannot install the decorator after the logical device is already configured on the device.
- Firepower 4120—Note you must deploy the decorator at the same time as the logical device. You cannot install the decorator after the logical device is already configured on the device.
- Firepower 4140
- Firepower 4150

# **Additional Guidelines**

• Service Chaining is not supported in an inter-chassis cluster configuration. However, the Radware DefensePro (vDP) application can be deployed in a standalone configuration in an inter-chassis cluster scenario.

# Configure Radware DefensePro on a Standalone Logical Device

The following procedure shows how to install Radware DefensePro in a single Service Chain in front of a standalone ASA or Firepower Threat Defenselogical device.

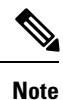

If you are installing Radware vDP in front of ASA on a Firepower 4120 or 4140 security appliance, you must use the FXOS CLI to deploy the decorator. For full CLI instructions on how to install and configure Radware DefensePro in a service chain in front of ASA on Firepower 4100 devices, refer to the FXOS CLI configuration guide.

## Before you begin

- Download the vDP image from Cisco.com (see Downloading Images from Cisco.com) and then upload that image to the Firepower 4100/9300 chassis (see Uploading an Image to the Firepower Security Appliance).
- You can deploy the Radware DefensePro application in a standalone configuration on an intra-chassis cluster; for intra-chassis clustering, see Configure Radware DefensePro on an Intra-Chassis Cluster, on page 48.

#### Procedure

**Step 1** If you want to use a separate management interface for vDP, enable the interface and set it to be the mgmt type according to Configure a Physical Interface. Otherwise, you can share the application management interface.

**Step 2** Choose Logical Devices to open the Logical Devices page.

The Logical Devices page shows a list of configured logical devices on the chassis. If no logical devices have been configured, a message stating so is shown.

| Step 3  | Create a standalone ASA or Firepower Threat Defense Logical Device (see Add a Standalone ASA, on page 18 or Add a Standalone Firepower Threat Defense, on page 21).                                                                                                    |
|---------|----------------------------------------------------------------------------------------------------|
| Step 4  | In the <b>Decorators</b> area, select vDP. The Radware: Virtual DefensePro - Configuration window appears.<br>Configure the following fields under the <b>General Information</b> tab.                                                                                                    |
| Step 5  | If you have more than one vDP version uploaded to the Firepower 4100/9300 chassis, select the version you want to use in the <b>Version</b> drop-down.                                                                                                    |
| Step 6  | If you have a resource configurable Radware DefensePro application, a list of supported resource profiles appears under the <b>Resource Profile</b> drop-down. Select the resource profile you want to assign to the device. If you do not select a resource profile, the default setting is used. |
| Step 7  | Under the <b>Management Interface</b> drop-down, choose the management interface you created in step 1 of this procedure.                                                                                                    |
| Step 8  | Select the default Address Type, IPv4 only, IPv6 only, or IPv4 and IPv6.                                                                                                    |
| Step 9  | Configure the following fields, based on your Address Type selection from the previous step.                                                                                                    |
|         | a) In the Management IP field, configure a local IP address.                                                                                                    |
|         | b) IPv4 only: Enter a Network Mask.                                                                                                    |
|         | IPv6 only: Enter a <b>Prefix Length</b> .                                                                                                    |
|         | c) Enter a Network Gateway address.                                                                                                    |
| Step 10 | Click the checkbox next to each data port that you want to assign to the device.                                                                                                    |
| Step 11 | Click OK.                                                                                                    |
| Step 12 | Click Save.                                                                                                    |
|         | The Firepower eXtensible Operating System deploys the logical device by downloading the specified software version and pushing the bootstrap configuration and management interface settings to the specified security module.                                                                     |

# What to do next

Set a password for the DefensePro application. Note that the application does not come online until you set a password. For more information, see the Radware DefensePro DDoS Mitigation User Guide on cisco.com.

# **Configure Radware DefensePro on an Intra-Chassis Cluster**

The following procedure shows how to install the Radware DefensePro image, and configure it in a Service Chain in front of an ASA or Firepower Threat Defense intra-chassis cluster.

Note

Service Chaining is not supported in an inter-chassis cluster configuration. However, the Radware DefensePro application can be deployed in a standalone configuration in an inter-chassis cluster scenario.

## Before you begin

• Download the vDP image from Cisco.com (see Downloading Images from Cisco.com) and then upload that image to the Firepower 4100/9300 chassis (see Uploading an Image to the Firepower Security Appliance).

|         | Procedure                                                                                                    |
|---------|----------------------------------------------------------------------------------------------------|
| Step 1  | If you want to use a separate management interface for vDP, enable the interface and set it to be the mgmt type according to Configure a Physical Interface. Otherwise, you can share the application management interface.                                                                 |
| Step 2  | Configure an ASA or Firepower Threat Defense intra-chassis cluster (see Create an ASA Cluster, on page 32 or Create a Firepower Threat Defense Cluster, on page 38).                                                                                                    |
|         | Note that before you click <b>Save</b> at the end of the procedure to configure the intra-chassis cluster, you must first follow the following steps to add a vDP decorator to the cluster.                                                                                                 |
| Step 3  | In the <b>Decorators</b> area, select vDP. The <b>Radware: Virtual DefensePro - Configuration</b> dialog box appears. Configure the following fields under the <b>General Information</b> tab.                                                                                              |
| Step 4  | If you have more than one vDP version uploaded to the Firepower 4100/9300 chassis, select the vDP version you want to use in the <b>Version</b> drop-down.                                                                                                    |
| Step 5  | If you have a resource configurable Radware DefensePro application, a list of supported resource profiles appears under the Resource Profile drop-down. Select the resource profile you want to assign to the device. If you do not select a resource profile, the default setting is used. |
| Step 6  | Under the Management Interface drop-down, choose a management interface.                                                                                                    |
| Step 7  | Click the checkbox next to each data port that you want to assign to the vDP decorator.                                                                                                    |
| Step 8  | Click the Interface Information tab.                                                                                                    |
| Step 9  | Select the Address Type to be used, IPv4 only, IPv6 only, or IPv4 and IPv6.                                                                                                    |
| Step 10 | Configure the following fields for each Security Module. Note that the fields that display depend on your <b>Address Type</b> selection from the previous step.                                                                                                    |
|         | <ul><li>a) In the Management IP field, configure a local IP address.</li><li>b) IPv4 only: Enter a Network Mask.</li></ul>                                                                                                    |
|         | IPv6 only: Enter a <b>Prefix Length</b> .                                                                                                    |
|         | c) Enter a Network Gateway address.                                                                                                    |
| Step 11 | Click <b>OK</b> .                                                                                                    |
| Step 12 | Click Save.                                                                                                    |
|         | The Firepower eXtensible Operating System deploys the logical device by downloading the specified software version and pushing the bootstrap configuration and management interface settings to the specified security module.                                                              |
| Step 13 | Choose Logical Devices to open the Logical Devices page.                                                                                                    |
| Step 14 | Scroll through the list of configured logical devices to the entries for vDP. Verify their Attributes listed in the <b>Management IP</b> column.                                                                                                    |
|         | • If the <b>CLUSTER-ROLE</b> element displays as <i>unknown</i> for the DefensePro instances, you must enter the DefensePro application and configure the master IP address to complete the creation of the vDP cluster.                                                                    |
|         | • If the <b>CLUSTER-ROLE</b> element displays as <i>primary</i> or <i>secondary</i> for the DefensePro instances, the applications are online and formed in a cluster.                                                                                                    |

## What to do next

Set a password for the DefensePro application. Note that the application does not come online until you set a password. For more information, see the Radware DefensePro DDoS Mitigation User Guide on cisco.com.

# **Open UDP/TCP Ports and Enable vDP Web Services**

The Radware APSolute Vision Manager interfaces communicate with the Radware vDP appliation using various UDP/TCP ports. In orer for the vDP application to communicate with the APSolute Vision Manager, you must ensure that these ports are accessible and not blocked by your firewall. For more information on which specific ports to open, see the following tables in the APSolute Vision User Guide:

· Ports for APSolute Vision Server-WBM Communication and Operating System

· Communication Ports for APSolute Vision Server with Radware Devices

In order for Radware APSolute Vision to manage the Virtual DefensePro application deployed on the FXOS chassis, you must enable the vDP web service using the FXOS CLI.

### Procedure

 Step 1
 From the FXOS CLI, connect to the vDP application instance.

 connect module slot console

 connect vdp

 Step 2
 Enable vDP web services.

 manage secure-web status set enable

 Step 3
 Exit the vDP application console and return to the FXOS module CLI.

 Ctrl ]

# **Manage Logical Devices**

You can delete a logical device, convert an ASA to transparent mode, change the interface configuration, and perform other tasks on existing logical devices.

# **Connect to the Console of the Application**

Use the following procedure to connect to the console of the application.

### Procedure

**Step 1** Connect to the module CLI using a console connection or a Telnet connection.

L

#### connect module *slot number* { console | telnet }

To connect to the security engine of a device that does not support multiple security modules, always use **1** as the *slot number*.

The benefits of using a Telnet connection is that you can have multiple sessions to the module at the same time, and the connection speed is faster.

#### Example:

```
Firepower# connect module 1 console
Telnet escape character is '~'.
Trying 127.5.1.1...
Connected to 127.5.1.1.
Escape character is '~'.
CISCO Serial Over LAN:
Close Network Connection to Exit
Firepower-module1>
```

```
Step 2 Connect to the application console. Enter the appropriate command for your device.
```

#### connect asa name

connect ftd name

connect vdp name

To view the instance names, enter the command without a name.

#### Example:

```
Firepower-module1> connect asa asa1
Connecting to asa(asa1) console... hit Ctrl + A + D to return to bootCLI
[...]
asa>
```

### **Example:**

```
Firepower-module1> connect ftd ftd1
Connecting to ftd(ftd-native) console... enter exit to return to bootCLI
[...]
>
```

- **Step 3** Exit the application console to the FXOS module CLI.
  - ASA—Enter Ctrl-a, d
  - FTD—Enter exit
  - vDP—Enter Ctrl-],.

### **Step 4** Return to the supervisor level of the FXOS CLI.

#### Exit the console:

a) Enter ~

You exit to the Telnet application.

b) To exit the Telnet application, enter:

telnet>quit

Exit the Telnet session:

a) Enter Ctrl-],.

## Example

The following example connects to an ASA on security module 1 and then exits back to the supervisor level of the FXOS CLI.

```
Firepower# connect module 1 console
Telnet escape character is '~'.
Trying 127.5.1.1...
Connected to 127.5.1.1.
Escape character is '~'.
CISCO Serial Over LAN:
Close Network Connection to Exit
Firepower-module1>connect asa asa1
asa> ~
telnet> quit
Connection closed.
Firepower#
```

# **Delete a Logical Device**

# Procedure

| Step 1 | Choose Logical Devices to open the Logical Devices page.                                                                                                    |
|--------|----------------------------------------------------------------------------------------------------|
|        | The Logical Devices page shows a list of configured logical devices on the chassis. If no logical devices have been configured, a message stating so is shown instead. |
| Step 2 | Click <b>Delete</b> for the logical device that you want to delete.                                                                                                    |
| Step 3 | Click Yes to confirm that you want to delete the logical device.                                                                                                    |
| Step 4 | Click <b>Yes</b> to confirm that you want to delete the application configuration.                                                                                     |
|        |                                                                                                    |

# **Remove a Cluster Member**

The following sections describe how to remove members temporarily or permanently from the cluster.

### **Temporary Removal**

A cluster member will be automatically removed from the cluster due to a hardware or network failure, for example. This removal is temporary until the conditions are rectified, and it can rejoin the cluster. You can also manually disable clustering.

To check whether a device is currently in the cluster, check the cluster status on the Firepower Chassis Manager **Logical Devices** page:

| Mana                                                                                            | gement Port                                                                                                    | Status         |         |
|-------------------------------------------------------------------------------------------------|----------------------------------------------------------------------------------------------------|----------------|---------|
| Ether                                                                                           | net1/4                                                                                                    | 💮 online       | 💽 🎼 🕁 À |
| Attributes                                                                                      |                                                                                                    |                |         |
| Cluster Operational Stat<br>FIREPOWER-MGMT-IP<br>CLUSTER-ROLE<br>CLUSTER-IP<br>MGMT-URL<br>UUID | us : not-in-cluster<br>: 10.89.5.20<br>: none<br>: 127.2.1.1<br>: https://10.89.5.35/<br>: 8e459170-451d-11e9-847 | 5-f22f06c32630 |         |

For FTD using FMC, you should leave the device in the FMC device list so that it can resume full functionality after you reenable clustering.

• Disable clustering in the application—You can disable clustering using the application CLI. Enter the **cluster remove unit** *name* command to remove any unit other than the one you are logged into. The bootstrap configuration remains intact, as well as the last configuration synced from the master unit, so you can later re-add the unit without losing your configuration. If you enter this command on a slave unit to remove the master unit, a new master unit is elected.

When a device becomes inactive, all data interfaces are shut down; only the Management interface can send and receive traffic. To resume traffic flow, re-enable clustering. The Management interface remains up using the IP address the unit received from the bootstrap configuration. However if you reload, and the unit is still inactive in the cluster , the Management interface is disabled.

To reenable clustering, on the ASA enter **cluster group** *name* and then **enable**. To reenable clustering, on the FTD enter **cluster enable**.

- Disable the application instance—In Firepower Chassis Manager on the Logical Devices page, click the Disable slider (
- Shut down the security module/engine—In Firepower Chassis Manager on the Security Module/Engine page, click the Power off icon (
   ).
- ・ Shut down the chassis—In Firepower Chassis Manager on the **Overview** page, click the Shut down icon (心).

# **Permanent Removal**

You can permanently remove a cluster member using the following methods.

For FTD using FMC, be sure to remove the unit from the FMC device list after you disable clustering on the chassis.

- Delete the logical device—In Firepower Chassis Manager on the **Logical Devices** page, click the delete icon (a). You can then deploy a standalone logical device, a new cluster, or even add a new logical device to the same cluster.
- Remove the chassis or security module from service—If you remove a device from service, you can add replacement hardware as a new member of the cluster.

# Delete an Application Instance that is not Associated with a Logical Device

When you delete a logical device, you are prompted as to whether you want to also delete the application configuration for the logical device. If you do not delete the application configuration, you will not be able to create a logical device using a different application until that application instance is deleted. You can use the following procedure to delete an application instance from a security module/engine when it is no longer associated with a logical device.

#### Procedure

**Step 1** Choose Logical Devices to open the Logical Devices page.

The Logical Devices page shows a list of configured logical devices on the chassis. If no logical devices have been configured, a message stating so is shown instead. Below the list of logical devices, you can see a list of application instances that are not associated with a logical device.

- **Step 2** Click **Delete** for the application instance that you want to delete.
- **Step 3** Click Yes to confirm that you want to delete the application instance.

# **Change an Interface on a Firepower Threat Defense Logical Device**

You can allocate or unallocate an interface, or replace a management interface on the FTD logical device. You can then sync the interface configuration in FMC.

Adding a new interface, or deleting an unused interface has minimal impact on the FTD configuration. However, deleting an interface that is used in your security policy will impact the configuration. Interfaces can be referenced directly in many places in the FTD configuration, including access rules, NAT, SSL, identity rules, VPN, DHCP server, and so on. Policies that refer to security zones are not affected. You can also edit the membership of an allocated EtherChannel without affecting the logical device or requiring a sync on the FMC.

Deleting an interface will delete any configuration associated with that interface.

# Before you begin

- Configure your interfaces, and add any EtherChannels according to Configure a Physical Interface and Add an EtherChannel (Port Channel).
- If you want to add an already-allocated interface to an EtherChannel (for example, all interfaces are allocated by default to a cluster), you need to unallocate the interface from the logical device first, then add the interface to the EtherChannel. For a new EtherChannel, you can then allocate the EtherChannel to the device.

- If you want to replace the management or firepower eventing interface with a management EtherChannel, then you need to create the EtherChannel with at least 1 unallocated data member interface, and then replace the current management interface with the EtherChannel. After the FTD reboots (management interface changes cause a reboot), and you sync the configuration in FMC, you can add the (now unallocated) management interface to the EtherChannel as well.
- For clustering or High Availability, make sure you add or remove the interface on all units before you sync the configuration in the FMC. We recommend that you make the interface changes on the slave/standby unit(s) first, and then on the master/active unit. Note that new interfaces are added in an administratively down state, so they do not affect interface monitoring.

## Procedure

- Step 1 In the Firepower Chassis Manager, choose Logical Devices.
- **Step 2** Click the **Edit** icon at the top right to edit the logical device.
- **Step 3** Allocate a new data interface by selecting the interface in the **Data Ports** area.

Do not delete any interfaces yet.

| Data Ports    |
|---------------|
| Ethernet1/2   |
| Ethernet1/5   |
| Ethernet1/8   |
| Ethernet2/1   |
| Ethernet2/2   |
| Ethernet2/3   |
| Ethernet2/4   |
| Ethernet2/5   |
| Ethernet2/6   |
| Ethernet2/7   |
| Ethernet2/8   |
| Port-channel1 |
| Port-channel2 |

**Step 4** Replace the management or eventing interface:

For these types of interfaces, the device reboots after you save your changes.

- a) Click the device icon in the center of the page.
- b) On the **General** or **Cluster Information** tab, choose the new **Management Interface** from the drop-down list.
- c) On the Settings tab, choose the new Eventing Interface from the drop-down list.
- d) Click OK.

If you change the IP address of the Management interface, then you must also change the IP address for the device in the Firepower Management Center: go to **Devices** > **Device Management** > **Device/Cluster**. In the **Management** area, set the IP address to match the bootstrap configuration address.

- Step 5 Click Save.
- **Step 6** Sync the interfaces in FMC.
  - a) Log into the FMC.

- b) Select **Devices** > **Device Management** and click the edit icon () for your FTD device. The **Interfaces** page is selected by default.
- c) Click the Sync Device button on the top left of the Interfaces page.
- d) After the changes are detected, you will see a red banner on the **Interfaces** page indicating that the interface configuration has changed. Click the **Click to know more** link to view the interface changes.
- e) If you plan to delete an interface, manually transfer any interface configuration from the old interface to the new interface.

Because you have not yet deleted any interfaces, you can refer to the existing configuration. You will have additional opportunity to fix the configuration after you delete the old interface and re-run the validation. The validation will show you all locations in which the old interface is still used.

f) Click Validate Changes to make sure your policy will still work with the interface changes.

If there are any errors, you need to change your policy and rerun the validation.

- g) Click Save.
- h) Click **Deploy** to deploy the policy to assigned devices. The changes are not active until you deploy them.
- **Step 7** In Firepower Chassis Manager, unallocate a data interface by de-selecting the interface in the **Data Ports** area.

| Data Ports 🔺  |
|---------------|
| Ethernet1/2   |
| Ethernet1/5   |
| Ethernet1/8   |
| Ethernet2/1   |
| Ethernet2/2   |
| Ethernet2/3   |
| Ethernet2/4   |
| Ethernet2/5   |
| Ethernet2/6   |
| Ethernet2/7   |
| Ethernet2/8   |
| Port-channel1 |
| Port-channel2 |
| Port-channel2 |

Step 8 Click Save.

**Step 9** Sync the interfaces again in FMC.

# Change an Interface on an ASA Logical Device

You can allocate, unallocate, or replace a management interface on an ASA logical device. ASDM discovers the new interfaces automatically.

Adding a new interface, or deleting an unused interface has minimal impact on the ASA configuration. However, if you remove an allocated interface in FXOS (for example, if you remove a network module, remove an EtherChannel, or reassign an allocated interface to an EtherChannel), and the interface is used in your security policy, removal will impact the ASA configuration. In this case, the ASA configuration retains the original commands so that you can make any necessary adjustments. You can manually remove the old interface configuration in the ASA OS.

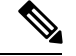

Note

You can edit the membership of an allocated EtherChannel without impacting the logical device.

## Before you begin

- Configure your interfaces and add any EtherChannels according to Configure a Physical Interface and Add an EtherChannel (Port Channel).
- If you want to add an already-allocated interface to an EtherChannel (for example, all interfaces are allocated by default to a cluster), you need to unallocate the interface from the logical device first, then add the interface to the EtherChannel. For a new EtherChannel, you can then allocate the EtherChannel to the device.
- If you want to replace the management interface with a management EtherChannel, then you need to
  create the EtherChannel with at least 1 unallocated data member interface, and then replace the current
  management interface with the EtherChannel. After the ASA reloads (management interface changes
  cause a reload), you can add the (now unallocated) management interface to the EtherChannel as well.
- For clustering or failover, make sure you add or remove the interface on all units. We recommend that you make the interface changes on the slave/standby unit(s) first, and then on the master/active unit. New interfaces are added in an administratively down state, so they do not affect interface monitoring.

## Procedure

| Step 1 | In the Firepower Chassis Manager, choose Logical Devices.                                               |  |  |
|--------|----------------------------------------------------------------------------------------------------|--|--|
| Step 2 | Click the Edit icon at the top right to edit the logical device.                                        |  |  |
| Step 3 | Unallocate a data interface by de-selecting the interface in the <b>Data Ports</b> area.                |  |  |
| Step 4 | Allocate a new data interface by selecting the interface in the <b>Data Ports</b> area.                 |  |  |
| Step 5 | Replace the management interface:                                                                       |  |  |
|        | For this type of interface, the device reloads after you save your changes.                             |  |  |
|        | a) Click the device icon in the center of the page.                                                     |  |  |
|        | b) On the General/Cluster Information tab, choose the new Management Interface from the drop-down list. |  |  |
|        | c) Click <b>OK</b> .                                                                                    |  |  |

Step 6 Click Save.

# Modify or Recover Bootstrap Settings for a Logical Device

You can modify bootstrap settings for a logical device. You can then immediately restart the application instance using those new settings or save the changes and restart the application instance using those new settings at a later time.

### Procedure

| Step 1 | In the                                                                                                    | Firepower Chassis Manager, choose Logical Devices.                                                                                                    |  |
|--------|----------------------------------------------------------------------------------------------------|----------------------------------------------------------------------------------------------------|--|
| Step 2 | Click t                                                                                                    | he Edit icon at the top right to edit the logical device.                                                                                                    |  |
| Step 3 | Click t                                                                                                    | he device icon in the center of the page.                                                                                                    |  |
| Step 4 | Modify the logical device settings as required.                                                                                                    |                                                                                                    |  |
| Step 5 | Click                                                                                                    | DK.                                                                                                    |  |
| Step 6 | Click <b>Restart Now</b> to save the changes and restart the application instance now. Click <b>Restart Later</b> to save the changes without restarting the application instance. |                                                                                                    |  |
|        | Note                                                                                                    | If you selected <b>Restart Later</b> , you can restart the application instance when you are ready by clicking <b>Restart Instance</b> from the Logical Devices page. |  |

# **Logical Devices Page**

Use the **Logical Devices** page of the Firepower Chassis Manager to create, edit, and delete logical devices. The **Logical Devices** page includes an informational area for the logical device(s) installed on each Firepower 4100/9300 chassis security module/engine.

The header for each logical device area provides the following information:

- The unique name of the logical device.
- The logical device mode, either Standalone or Clustered.
- Status-Shows the state of the logical device:
  - ok—The logical device configuration is complete.
  - incomplete-configuration—The logical device configuration is incomplete.

Each logical device area provides the following information:

- Application—Shows the application running on the security module.
- Version—Shows the software version number of the application running on the security module.

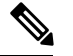

**Note** Updates to FTD logical devices are done using Firepower Management Center and are not reflected on the **Logical Devices** > **Edit** and **System** > **Updates** pages in Firepower Chassis Manager. On these pages, the version shown indicates the software version (CSP image) that was used to create the FTD logical device.

- **Resource Profile**—Shows the resource profile assigned to the logical device/application instance.
- Management IP—Shows the local IP address assigned as the logical device Management IP.
- Gateway—Shows the network gateway address assigned to the application instance.

- Management Port—Shows the management port assigned to the application instance.
- Status—Shows the state of the application instance:
  - Online—The application is running and operating.
  - Offline—The application is stopped and inoperable.
  - Installing—The application installation is in progress.
  - Not Installed—The application is not installed.
  - Install Failed—The application installation failed.
  - Starting—The application is starting up.
  - Start Failed—The application failed to start up.
  - Started—The application started successfully, and is waiting for app agent heartbeat.
  - Stopping—The application is in the process of stopping.
  - Stop Failed—The application was unable to be brought offline.
  - Not Responding—The application is unresponsive.
  - Updating—The application software update is in progress.
  - Update Failed-The application software update failed.
  - Update Succeeded—The application software update succeeded.
  - Unsupported-The installed application is not supported.

If a security module is not present or is in a fault state, that information is shown in the status field. You can hover over the information icon to see additional information for a fault. For more information on security module faults, see About FXOS Security Modules/Security Engine.

• Expanded Information Area—Shows additional attributes for the application instance that is currently running.

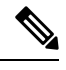

**Note** If you modify the bootstrap settings for an application without immediately restarting the application instance, the Attributes fields show information for the application that is currently running and will not reflect the changes that were made until the application is restarted.

- Ports—Shows the names and types of interfaces assigned to the application instance.
- Cluster Operation Status—Shows the management URL assigned to the application instance.
- Management IP/Firepower Management IP—Shows the management IP address assigned to the application instance.
- Cluster Role—Shows the cluster role for the application instance, master or slave.
- Cluster IP-Shows the IP address assigned to the application instance.
- HA Role—Shows the high-availability role for the application instance, active or standby.

- Management URL—Shows the URL of the management application assigned to the application instance.
- UUID—Shows the universally unique identifier for the application instance.

From the **Logical Devices** page of the Firepower Chassis Manager, you can perform the following functions on a logical device:

- Refresh—Refreshes the information on the Logical Devices page.
- Add Device—Allows you to create a logical device.
- Edit—Allows you to edit an existing logical device.
- Set Version—Allows you to upgrade or downgrade the software on a logical device.
- Delete—Deletes a logical device.
- Show Configuration—Opens a dialog box showing the configuration information in JSON format for a logical device or cluster. You can copy the configuration information and use it when creating additional devices that are part of a cluster.
- Enable/Disable—Enables or disables an application instance.
- Upgrade/Downgrade—Allows you to upgrade or downgrade an application instance.
- **Restart Instance**—Allows you to restart the application instance. If you have modified the device bootstrap information but have not yet restarted the application instance, you can click Restart Instance to clear the existing management bootstrap information and restart the application instance using the new bootstrap information.
- Reinstall Instance—Allows you to reinstall the application instance.
- Go To Device Manager—Provides a link to the Firepower Management Center or ASDM defined for the application instance.

# **Examples for Inter-Site Clustering**

The following examples show supported cluster deployments.

# Spanned EtherChannel Transparent Mode North-South Inter-Site Example

The following example shows 2 cluster members at each of 2 data centers placed between inside and outside routers (North-South insertion). The cluster members are connected by the cluster control link over the DCI. The cluster members at each site connect to the local switches using spanned EtherChannels for the inside and outside. Each EtherChannel is spanned across all chassis in the cluster.

The inside and outside routers at each data center use OSPF, which is passed through the transparent ASAs. Unlike MACs, router IPs are unique on all routers. By assigning a higher cost route across the DCI, traffic stays within each data center unless all cluster members at a given site go down. The lower cost route through the ASAs must traverse the same bridge group at each site for the cluster to maintain asymmetric connections. In the event of a failure of all cluster members at one site, traffic goes from each router over the DCI to the cluster members at the other site.

The implementation of the switches at each site can include:

- Inter-site VSS/vPC—In this scenario, you install one switch at Data Center 1, and the other at Data Center 2. One option is for the cluster units at each Data Center to only connect to the local switch, while the VSS/vPC traffic goes across the DCI. In this case, connections are for the most part kept local to each datacenter. You can optionally connect each unit to both switches across the DCI if the DCI can handle the extra traffic. In this case, traffic is distributed across the data centers, so it is essential for the DCI to be very robust.
- Local VSS/vPC at each site—For better switch redundancy, you can install 2 separate VSS/vPC pairs at each site. In this case, although the cluster units still have a spanned EtherChannel with Data Center 1 chassis connected only to both local switches, and Data Center 2 chassis connected to those local switches, the spanned EtherChannel is essentially "split." Each local VSS/vPC sees the spanned EtherChannel as a site-local EtherChannel.

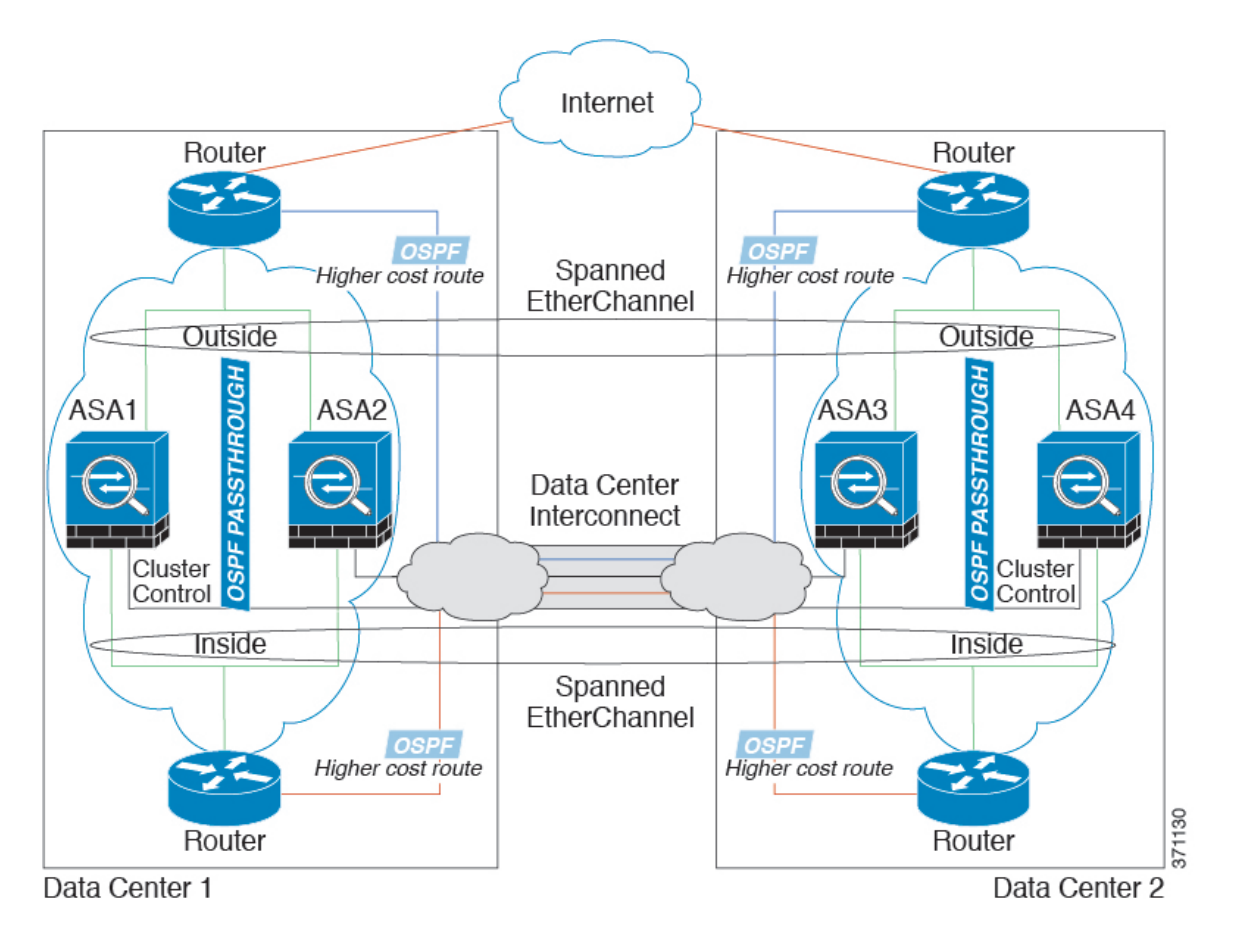

# Spanned EtherChannel Transparent Mode East-West Inter-Site Example

The following example shows 2 cluster members at each of 2 data centers placed between the gateway router and two inside networks at each site, the App network and the DB network (East-West insertion). The cluster members are connected by the cluster control link over the DCI. The cluster members at each site connect to the local switches using spanned EtherChannels for both the App and DB networks on the inside and outside. Each EtherChannel is spanned across all chassis in the cluster.

The gateway router at each site uses an FHRP such as HSRP to provide the same destination virtual MAC and IP addresses at each site. A good practice to avoid unintended MAC address flapping is to statically add the gateway routers real MAC addresses to the ASA MAC address table. Without these entries, if the gateway at site 1 communicates with the gateway at site 2, that traffic might pass through the ASA and attempt to reach site 2 from the inside interface and cause problems. The data VLANs are extended between the sites using Overlay Transport Virtualization (OTV) (or something similar). You must add filters to prevent traffic from traversing the DCI to the other site when the traffic is destined for the gateway router. If the gateway router at one site becomes unreachable, you must remove the filters so traffic can be sent to the other site's gateway router.

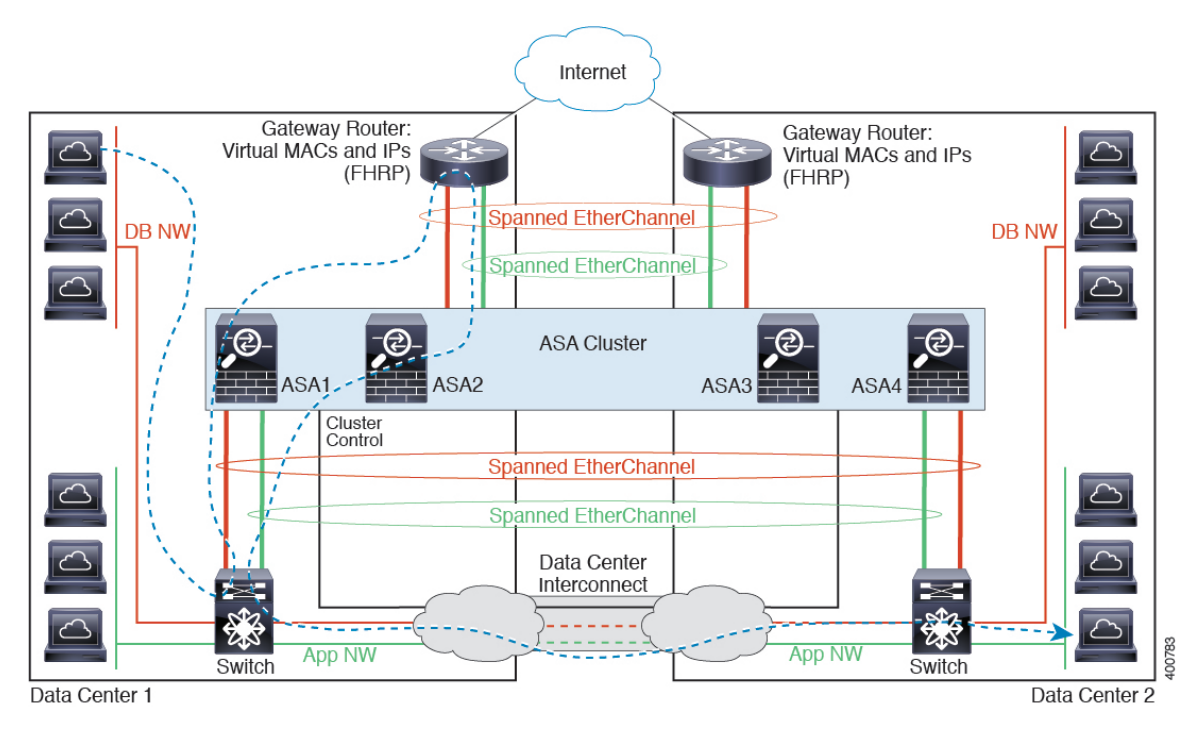

See Spanned EtherChannel Transparent Mode North-South Inter-Site Example, on page 60 for information about vPC/VSS options.

# **History for Logical Devices**

| Feature Name                                              | Platform Releases | Feature Information |
|-----------------------------------------------------------|-------------------|---------------------|
| Multi-instance capability for Firepower<br>Threat Defense | 2.4.1             |                     |

| Feature Name | Platform Releases | Feature Info                                                                                                    | rmation                                                                                                    |
|--------------|-------------------|----------------------------------------------------------------------------------------------------|----------------------------------------------------------------------------------------------------|
|              |                   | You can now<br>devices, each<br>Defense con<br>security engi<br>could only d<br>application i<br>still also supp<br>you can use<br>modules, and<br>other module                   | v deploy multiple logical<br>h with a Firepower Threat<br>tainer instance, on a single<br>ine/module. Formerly, you<br>leploy a single native<br>instance. Native instances are<br>ported. For the Firepower 9300,<br>a native instance on some<br>d container instances on the<br>e(s).                                                                                                    |
|              |                   | To provide f<br>you can creat<br>FXOS and a<br>multiple inst<br>container inst<br>number of C<br>dynamically<br>number of cc<br>GB per instan-<br>lets you custo<br>for each inst | lexible physical interface use,<br>the VLAN subinterfaces in<br>lso share interfaces between<br>tances. When you deploy a<br>stance, you must specify the<br>CPU cores assigned; RAM is<br>allocated according to the<br>ores, and disk space is set to 40<br>nce. This resource management<br>omize performance capabilities<br>ance.                                                                                                    |
|              |                   | You can use<br>container ins<br>for example,<br>with 10 insta<br>Availability<br>supported.                                                                                       | High Availability using a<br>stance on 2 separate chassis;<br>, if you have 2 chassis, each<br>ances, you can create 10 High<br>pairs. Clustering is not                                                                                                    |
|              |                   | Note Mi<br>sir<br>mo<br>im<br>Mi<br>a s<br>wh<br>all<br>ins<br>all<br>sep<br>ma<br>sep<br>ful<br>fea<br>mo<br>suy<br>giv<br>mo<br>Fin                                             | ulti-instance capability is<br>milar to ASA multiple context<br>ode, although the<br>plementation is different.<br>ultiple context mode partitions<br>single application instance,<br>hile multi-instance capability<br>lows independent container<br>stances. Container instances<br>low hard resource separation,<br>parate configuration<br>anagement, separate reloads,<br>parate software updates, and<br>ll Firepower Threat Defense<br>ature support. Multiple context<br>ode, due to shared resources,<br>pports more contexts on a<br>ven platform. Multiple context<br>ode is not available on the<br>repower Threat Defense. |

| Feature Name                                                      | Platform Releases | Feature Information                                                                                                    |
|-------------------------------------------------------------------|-------------------|----------------------------------------------------------------------------------------------------|
|                                                                   |                   | Note Requires FTD Version 6.3 or later.                                                                                                    |
|                                                                   |                   | New/Modified Firepower Chassis Manager screens:                                                                                                    |
|                                                                   |                   | <b>Overview</b> > <b>Devices</b>                                                                                                    |
|                                                                   |                   | Interfaces > All Interfaces > Add New<br>drop-down menu > Subinterface                                                                                                    |
|                                                                   |                   | Interfaces > All Interfaces > Type                                                                                                    |
|                                                                   |                   | Logical Devices > Add Device                                                                                                    |
|                                                                   |                   | <b>Platform Settings &gt; Mac Pool</b>                                                                                                    |
|                                                                   |                   | Platform Settings > Resource Profiles                                                                                                    |
|                                                                   |                   | New/Modified Firepower Management<br>Center screens:                                                                                                    |
|                                                                   |                   | <b>Devices</b> > <b>Device Management</b> > <b>Edit</b><br>icon > <b>Interfaces</b> tab                                                                                                    |
| Support for transparent mode deployment for an ASA logical device | 2.4.1             | You can now specify transparent or routed mode when you deploy the ASA.                                                                                                    |
|                                                                   |                   | New/modified Firepower Chassis Manager screens:                                                                                                    |
|                                                                   |                   | Logical Devices > Add Device > Settings                                                                                                    |
|                                                                   |                   | New/Modified options: <b>Firewall Mode</b><br>drop-down list                                                                                                    |
| Cluster control link customizable IP<br>Address                   | 2.4.1             | By default, the cluster control link uses the 127.2.0.0/16 network. You can now set the network when you deploy the cluster in FXOS. The chassis auto-generates the cluster control link interface IP address for each unit based on the chassis ID and slot ID: 127.2. <i>chassis_id.slot_id</i> . However, some networking deployments do not allow 127.2.0.0/16 traffic to pass. Therefore, you can now set a custom /16 subnet for the cluster control link in FXOS except for loopback (127.0.0/8) and multicast (224.0.0.0/4) addresses. |
|                                                                   |                   | New/modified screens:                                                                                                    |
|                                                                   |                   | Logical Devices > Add Device > Cluster<br>Information > CCL Subnet IP field                                                                                                    |

I

| Feature Name                                                                                      | Platform Releases | Feature Information                                                                                                    |
|---------------------------------------------------------------------------------------------------|-------------------|----------------------------------------------------------------------------------------------------|
| For the FTD bootstrap configuration, you<br>can now set the NAT ID for the FMC at the<br>FXOS CLI | 2.4.1             | You can now set the FMC NAT ID at the<br>FXOS CLI. Previously, you could only set<br>the NAT ID within the FTD CLI. Normally,<br>you need both IP addresses (along with a<br>registration key) for both routing purposes<br>and for authentication: the FMC specifies<br>the device IP address, and the device<br>specifies the FMC IP address. However, if<br>you only know one of the IP addresses,<br>which is the minimum requirement for<br>routing purposes, then you must also<br>specify a unique NAT ID on both sides of<br>the connection to establish trust for the<br>initial communication and to look up the<br>correct registration key. The FMC and<br>device use the registration key and NAT<br>ID (instead of IP addresses) to authenticate<br>and authorize for initial registration.<br>New/Modified commands: <b>enter</b> |
|                                                                                                   |                   | bootstrap-key NAT_ID                                                                                                    |
| Inter-site clustering improvement for the ASA                                                     | 2.1.1             | You can now configure the site ID for each<br>Firepower 4100/9300 chassis when you<br>deploy the ASA cluster. Previously, you<br>had to configure the site ID within the ASA<br>application; this new feature eases initial<br>deployment. Note that you can no longer<br>set the site ID within the ASA<br>configuration. Also, for best compatibility<br>with inter-site clustering, we recommend<br>that you upgrade to ASA 9.7(1) and FXOS<br>2.1.1, which includes several improvements<br>to stability and performance.<br>We modified the following screen: Logical<br>Devices > Configuration                                                                                                    |
| Inter-chassis clustering for 6 FTD modules<br>on the Firepower 9300                               | 2.1.1             | You can now enable inter-chassis clustering<br>for the FTD on the Firepower 9300. You<br>can include up to 6 modules. For example,<br>you can use 1 module in 6 chassis, or 2<br>modules in 3 chassis, or any combination<br>that provides a maximum of 6 modules.<br>We modified the following screen: <b>Logical</b>                                                                                                    |
|                                                                                                   |                   | Devices > Configuration                                                                                                    |
| Support for FTD clustering on the Firepower 4100                                                  | 2.1.1             | You can cluster up to 6 chassis in an FTD cluster.                                                                                                    |

| Feature Name                                                          | Platform Releases | Feature Information                                                                                                    |
|-----------------------------------------------------------------------|-------------------|----------------------------------------------------------------------------------------------------|
| Support for 16 Firepower 4100 chassis in an ASA cluster               | 2.0.1             | You can cluster up to 16 chassis in an ASA cluster.                                                                                                    |
| Support for ASA clustering on the<br>Firepower 4100                   | 1.1.4             | You can cluster up to 6 chassis in an ASA cluster.                                                                                                    |
| Support for intra-chassis clustering on the FTD on the Firepower 9300 | 1.1.4             | The Firepower 9300 supports intra-chassis clustering with the FTD application.                                                                                                    |
|                                                                       |                   | We modified the following screen: Logical Devices > Configuration                                                                                                    |
| Inter-chassis clustering for 16 ASA<br>modules on the Firepower 9300  | 1.1.3             | You can now enable inter-chassis clustering<br>for the ASA. You can include up to 16<br>modules. For example, you can use 1<br>module in 16 chassis, or 2 modules in 8<br>chassis, or any combination that provides<br>a maximum of 16 modules.<br>We modified the following screen: Logical<br>Devices > Configuration |
| Intra-chassis Clustering for the ASA on the Firepower 9300            | 1.1.1             | You can cluster all ASA security modules within the Firepower 9300 chassis.                                                                                                    |
|                                                                       |                   | We introduced the following screen:<br>Logical Devices > Configuration                                                                                                    |